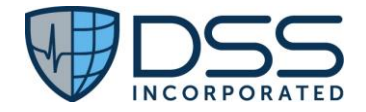

# DSS Juno EHR v23 Real World Test Plan

CHPL # 15.04.04.2925.Juno.23.01.1.230620

https://www.junohealth.com/certifications Published 10/29/2024 Plan Report ID: Junov23-2025-01

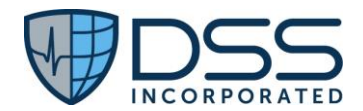

## Table of Contents

| 1.  | Introduction                                                                                                    |                        |
|-----|----------------------------------------------------------------------------------------------------|------------------------|
| 1.1 | L Purpose                                                                                                    | 4                      |
| 1.2 | 2 Test Objective                                                                                                    | 4                      |
| 1.3 | 3 Process and References                                                                                                | 4                      |
| 2.  | Criteria to be Tested from 2015 Edition ONC Certification                                                               | 4                      |
| 2.1 | L Test Inclusion                                                                                                    | 4                      |
| 2.2 | 2 Test Methodology                                                                                                    | 5                      |
| 3.  | General Information for All Measures                                                                                    | 5                      |
| 4.  | Measures used in Overall Approach                                                                                       | 6                      |
| 4.1 | §170.315(b)(1) Transitions of Care and §170.315(h)(1) Direct Project                                                    | 6                      |
| 4.2 | §170.315(b)(2) Clinical Information Reconciliation and Incorporation                                                    |                        |
| 4.3 | §170.315(b)(10) Electronic Health Information Export                                                                    |                        |
| 4.4 | §170.315(c)(1) Clinical Quality Measures (CQMs) – Record and Export and §170.315 and (c)(3)<br>Measures (CQMs) – Report | Clinical Quality<br>18 |
| 4.5 | §170.315(c)(2) Clinical quality measures (CQMs) – Import and Calculate                                                  | 22                     |
| 4.6 | §170.315(f)(2) Transmission to Public Health Agency – syndromic surveillance                                            | 23                     |
| 4.7 | §170.315(g)(10) Standardized API for Patient and Population Services                                                    | 25                     |
| 5.  | Schedule of Key Milestones                                                                                              |                        |
| 6.  | Attestation                                                                                                    |                        |
| 7.  | Appendices                                                                                                    |                        |
| 7.1 | Appendix A §170.315(b)(1) Transitions of Care and §170.315(h)(1) Direct Project                                         |                        |
| 7   | 7.1.1 Criteria                                                                                                    |                        |
| 7   | 7.1.2 Test Data Entry                                                                                                   |                        |
| 7   | 7.1.3 Test Script Prerequisites                                                                                         |                        |
| 7   | 7.1.4 Measure Data                                                                                                    |                        |
| 7.2 | Appendix B §170.315(b)(2) Clinical Information Reconciliation and Incorporation                                         |                        |
| 7   | 7.2.1 Criteria                                                                                                    |                        |
| -   | 7.2.2 Test Data Entry                                                                                                   |                        |
| 7   | 7.2.3 Test Script Prerequisites                                                                                         |                        |
| 7   | 7.2.4 Measure Data                                                                                                    |                        |
| 7.3 | Appendix C §170.315(b)(10) Electronic Health Information Report                                                         | 44                     |
|     |                                                                                                    |                        |

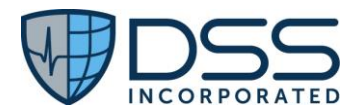

| 7.3 | 3.1 Criteria                                                                                                    |                        |
|-----|----------------------------------------------------------------------------------------------------|------------------------|
| 7.  | 3.2 Test Data Entry                                                                                                    | 44                     |
| 7.  | 3.3 Test Script Prerequisites                                                                                                   | 44                     |
| 7.  | 3.4 Measure Data                                                                                                    | 44                     |
| 7.4 | Appendix D §170.315(c)(1) Clinical Quality Measures (CQMs) – Record and Export and §170.315<br>Quality Measures (CQMs) – Report | i(c)(3) Clinical<br>45 |
| 7.4 | 4.1 Criteria                                                                                                    | 45                     |
| 7.4 | 4.2 Test Data Entry                                                                                                    | 45                     |
| 7.4 | 4.3 Test Script Prerequisites                                                                                                   | 46                     |
| 7.4 | 4.4 Measure Data                                                                                                    | 47                     |
| 7.5 | Appendix E §170.315(c)(2) Import and Calculate                                                                                  | 50                     |
| 7.  | 5.1 Criteria                                                                                                    | 50                     |
| 7.  | 5.3 Test Data Entry                                                                                                    | 50                     |
| 7.  | 5.3 Test Script Prerequisites                                                                                                   | 50                     |
| 7.  | 5.4 Measure Data                                                                                                    | 50                     |
| 7.6 | Appendix F §170.315(f)(2) Transmission to Public Health Agency - syndromic surveillance                                         | 51                     |
| 7.  | 6.1 Criteria                                                                                                    | 51                     |
| 7.  | 6.2 Test Data Entry                                                                                                    | 51                     |
| 7.  | 6.3 Test Script Prerequisites                                                                                                   | 51                     |
| 7.  | 6.4 Measure Data                                                                                                    | 51                     |
| 7.7 | Appendix G §170.315(g)(10) Standardized API for Patient and Population Services                                                 | 53                     |
| 7.  | 7.1 Criteria                                                                                                    | 53                     |
| 7.  | 7.2 Test Data Entry                                                                                                    | 53                     |
| 7.  | 7.3 Test Script Prerequisites                                                                                                   | 60                     |
| 7.  | 7.4 Measure Data                                                                                                    | 60                     |

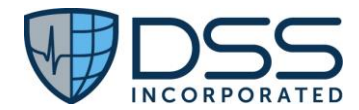

## 1. Introduction

#### 1.1 Purpose

The purpose of this ONC test plan is to document the overall testing processes for DSS Juno EHR v23 ONC Certification Edition 2015. This test plan describes the test strategy, testing activities and methods to determine DSS Juno EHR v23 meets the "Real World Testing" requirements.

#### 1.2 Test Objective

This ONC Test plan supports:

- Meeting the regulatory test coverage of the 15 Edition ONC requirements per DSS marketed environments.
- Execution of 100% of the test cases for each certified 15 Edition ONC test component for Juno EHR v23.
- o Identification of the functional components and ONC requirements that should be targeted by tests.
- Provision of time estimates of the testing efforts.
- Description of test data and environments per DSS target marketing environments.
- Listing of deliverable elements that are certified within Juno EHR v23 as required by §170.405 Real World Testing and included on the CHPL listing for Juno EHR v23.

#### 1.3 Process and References

The processes and procedures that guide the implementation of this test plan are:

- o 2015 Edition Test Methods, <u>Test Procedures</u> and Conformance Method
- o 2015 Edition Cures Real World <u>Testing Regulations</u>

The references that support the implementation of this test plan are:

• Health IT Standards References and Resource Documents are listed within each criteria test case.

## 2. Criteria to be Tested from 2015 Edition ONC Certification

#### 2.1 Test Inclusion

Juno EHR v23 test plan includes test scenarios for the adult inpatient setting. All data exchange and communications are secured and follow both HIPAA privacy and compliance rules. ONC technical standards have been carefully reviewed and implemented for testing.

Test cases have been created for the following criteria:

#### **Care Coordination**

<u>§170.315(b)(1) - Transitions of Care</u> <u>§170.315(b)(2) - Clinical Information and Reconciliation and Incorporation</u> <u>§170.315(b)(10) – Electronic Health Information Export</u>

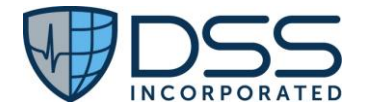

#### Clinical Quality Measures (CQMs)

<u>§ 170.315(c)(1) - Clinical Quality Measures (CQMs) — Record and Export</u> <u>§ 170.315(c)(2) - Clinical Quality Measures (CQMs) — Import and Calculate</u> <u>170.315(c)(3) – Clinical Quality Measures (CQMs) – Report (Cures Update)</u>

#### **Public Health Reporting**

§170.315(f)(2) – Transmission to Public Health Agency – syndromic surveillance

#### **Application Programing Interfaces**

§170.315(g)(10) – Standardized API for patient and population services

#### Electronic Exchange

§ 170.315(h)(1) – Direct Project

#### 2.2 Test Methodology

To demonstrate interoperability and conformance compliance during the Real World Testing the user, following written scripts that are based on application workflow, conducts System Testing and Integration Testing.

- Data is sent and/or received properly between systems.
- Interfaces between applications move data correctly and completely. Test both sending and receiving when interfaces are bi-directional.
- Connectivity with external organizations is accurate and complete as authorized (e.g., continuity of care record to referrals, personal health records for patients, disease management to/from health plan).
- System access is appropriate per assigned privileges.
- Data is processed accurately.
- Data is correctly populated in the user interfaces, reports, and clinical documents.
- All system components that share data or depend on other components work together properly.
- The workflows reflect actual new processes and workflows.
- Usage is defined in and follows policies and procedures. Reinforce training as applicable.

## 3. General Information for All Measures

| Product and CHPL ID           | Juno EHR v23 - CHPL ID 15.04.04.2925.Juno.23.01.1.230620                                                                                                    |
|-------------------------------|----------------------------------------------------------------------------------------------------|
| Care Setting                  | Inpatient Adult                                                                                                    |
| Test Environment              | Customer PROD environment or TEST environment that mirrors the organization's production environment.                                                                                                    |
| Real-world networks<br>/tools | <ul> <li>Juno CQMsolution<sup>®</sup> - for the generation of measure specific data for review, generation of the QRDA I files for consumption by CMS systems using the QualityNet Secure Portal for Hospital Quality Reporting (HQR)</li> <li>Juno ConnectEHR<sup>®</sup> – for creation of CDAs, Discharge Summaries and Referral Notes, Syndromic Surveillance messages</li> </ul> |

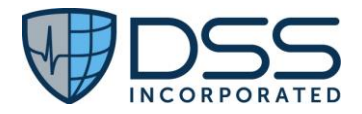

|                  | <ul> <li>Surescripts Admin Console-for the data exchange for §170.315(b)(1) and<br/>§170.315(h)(1) if the testing is being done in a TEST environment; not needed if<br/>testing is being done in PRD environment and transmission is being done<br/>to/from other providers.</li> <li>Results will be captured in a pdf document through a variety of screenshots and</li> </ul> |
|------------------|----------------------------------------------------------------------------------------------------|
|                  | extracts.                                                                                                    |
| Standards Update | Standards updated to USCDI (Y/N): Not Applicable                                                                                                    |

## 4. Measures used in Overall Approach

## 4.1 §170.315(b)(1) Transitions of Care and §170.315(h)(1) Direct Project

| Use Case               | In order to ensure the continuity of care for any given patient, Juno EHR is able to receive transition of care documents from other providers for care prior to the patient's admission for review/reference. Likewise, Juno EHR is able to generate the transition of care documents to be transmitted to other providers in the ambulatory setting post discharge; or to other inpatient care settings upon patient discharge. To "view" or "manage" inbound CDAs that have not yet been associated with a specific patient, the administrative user who would normally handle that workflow requires additional permissions that are part of the HIM Module. Likewise, any given practitioner user with these additional permissions can generate a CDA and transmit it on demand using the external provider's direct email. |
|------------------------|----------------------------------------------------------------------------------------------------|
|                        | Based on the standards for interoperability, this ensures that care can be provided<br>based on clinical documentation that provides a complete picture and that the<br>results of testing previously completed is available and does not necessarily need to<br>be repeated.                                                                                                    |
| Certification Criteria | § 170.315 (b)(1) Transition of care—                                                                                                    |
|                        | (i) Send and receive via edge protocol—                                                                                                    |
|                        | <ul> <li>(A) Send transition of care/referral summaries through a method that conforms to the standard specified in § 170.202(d) and that leads to such summaries being processed by a service that has implemented the standard specified in § 170.202(a); and</li> </ul>                                                                                                    |
|                        | <ul> <li>(B) Receive transition of care/referral summaries through a method that conforms to the standard specified in § 170.202(d) from a service that has implemented the standard specified in § 170.202(a)(2).</li> <li>(C) XDM processing. Receive and make available the contents of a XDM package formatted in accordance with the standard adopted in § 170.205(p)(1) when</li> </ul>                                                                                                    |
|                        | the technology is also being certified using an SMTP-based edge protocol.                                                                                                    |
|                        | (ii) Validate and display —                                                                                                    |
|                        | <ul> <li>(A) Validate C-CDA conformance – system performance. Demonstrate the ability<br/>to detect valid and invalid transition of care/referral summaries received and</li> </ul>                                                                                                    |

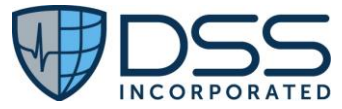

| formatted in accordance with the standards specified in § 170.205(a)(3), (4),<br>and (5) for the Continuity of Care Document, Referral Note, and (inpatient<br>setting only) Discharge Summary document templates. This includes the<br>ability to:                                                                                                    |
|----------------------------------------------------------------------------------------------------|
| <ol> <li>Parse each of the document types.</li> <li>Detect errors in corresponding "document-templates," "section-templates," and "entry-templates," including invalid vocabulary standards and codes not specified in the standards adopted in § 170.205(a)(3), (4), and (5).</li> <li>Identify valid document-templates and process the data elements required in the corresponding section-templates and entry-templates from the standards adopted in § 170.205(a)(3), (4), and (5).</li> <li>Correctly interpret empty sections and null combinations.</li> <li>Record errors encountered and allow a user through at least one of the following ways to:         <ul> <li>Be notified of the errors produced.</li> <li>Review the errors produced.</li> </ul> </li> </ol> |
| (B) Display. Display in human readable format the data included in transition of<br>care/referral summaries received and formatted according to the standards<br>specified in § 170.205(a)(3), (4), and (5).                                                                                                    |
| (C) <i>Display section views</i> . Allow for the individual display of each section (and the accompanying document header information) that is included in a transition of care/referral summary received and formatted in accordance with the standards adopted in § 170.205(a)(3), (4), and (5) in a manner that enables the user to:                                                                                                    |
| <ol> <li>Directly display only the data within a particular section;</li> <li>Set a preference for the display order of specific sections; and</li> <li>Set the initial quantity of sections to be displayed.</li> </ol>                                                                                                    |
| <ul> <li>(iii) Create. Enable a user to create a transition of care/referral summary formatted in accordance with the standard specified in § 170.205(a)(3), (4), and (5) using the Continuity of Care Document, Referral Note, and (inpatient setting only) Discharge Summary document templates that includes, at a minimum:</li> </ul>                                                                                                    |
| <ul> <li>(A)</li> <li>(1) The data classes expressed in the standard in § 170.213 and in accordance with § 170.205(a)(4), (a)(5), and paragraphs (b)(1)(iii)(A)(3)(i) through (iii) of this section, or</li> <li>(2) The Common Clinical Data Set in accordance with §170.205(a)(4) and paragraph (b)(1)(iii)(A)(3)(i) through (iv) of this section for the period until</li> </ul>                                                                                                    |
| <ul> <li>(3) The following data classes:</li> <li>(i) Assessment and plan of treatment. In accordance with the "Assessment and Plan Section (V2)" of the standard specified in § 170.205(a)(4); or in accordance with the "Assessment Section (V2)"</li> </ul>                                                                                                    |

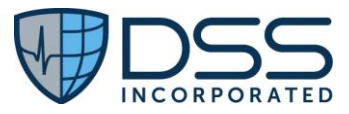

| and "Plan of Treatment Section (V2)" of the standard specified in §                                                                                   |
|----------------------------------------------------------------------------------------------------|
| $170\ 205(a)(4)$                                                                                                    |
| (ii) Goals. In accordance with the "Goals Section" of the standard                                                                                    |
| specified in § 170.205(a)(4).                                                                                                    |
| (iii) <i>Health concerns</i> . In accordance with the "Health Concerns Section"                                                                       |
| of the standard specified in § 170.205(a)(4).                                                                                                    |
| (iv) Unique device identifier(s) for a patient's implantable device(s). In                                                                            |
| accordance with the "Product Instance" in the "Procedure Activity                                                                                     |
| Procedure Section" of the standard specified in § 170.205(a)(4).                                                                                      |
| (B) Encounter diagnoses. Formatted according to at least one of the following                                                                         |
| standards:                                                                                                    |
| (1) The standard specified in § $1/0.20/(1)$ .                                                                                                    |
| (2) At a minimum, the version of the standard specified in § 170.207(a)(4).                                                                           |
| (C) Cognitive status.                                                                                                    |
| (E) Ambulatory setting only. The reason for referral: and referring or                                                                                |
| transitioning provider's name and office contact information.                                                                                         |
| (F) Inpatient setting only. Discharge instructions.                                                                                                   |
| (G) Patient matching data. First name, last name, previous name, middle name                                                                          |
| (including middle initial), suffix, date of birth, address, phone number, and                                                                         |
| sex. The following constraints apply:                                                                                                    |
| (1) Date of birth constraint.                                                                                                    |
| (i) The year, month and day of birth must be present for a date of birth.                                                                             |
| The technology must include a null value when the date of birth is unknown.                                                                           |
| (ii) Optional. When the hour, minute, and second are associated with a                                                                                |
| date of birth the technology must demonstrate that the correct time                                                                                   |
| zone offset is included.                                                                                                    |
| (2) Phone number constraint. Represent phone number (home, business,                                                                                  |
| cell) in accordance with the standards adopted in § 170.207(q)(1). All                                                                                |
| phone numbers must be included when multiple phone numbers are                                                                                        |
| present.                                                                                                    |
| (3) Sex constraint. Represent sex in accordance with the standard adopted in                                                                          |
| § 1/0.207(I)(1).                                                                                                    |
| § 170.315 (h)(1) Direct Project—                                                                                                    |
| (I) Applicability Statement for Secure Health Transport. Able to send and receive                                                                     |
| health information in accordance with the standard specified in §                                                                                     |
| 170.202(a)(2), including formatted only as a "wrapped" message.                                                                                       |
| (II) Delivery Notification in Direct. Able to send and receive nearth information in accordance with the standard specified in $\delta$ 170 202(e)(1) |
|                                                                                                    |
| References:                                                                                                    |
| • §170.202(a)(2) Applicability Statement for Secure Health Transport, Version 1.2,                                                                    |
| August 2015 (Direct)                                                                                                    |
| File:Applicability Statement for Secure Health Transport v1.2.pdf - Direct Project                                                                    |
|                                                                                                    |

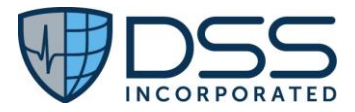

|               | • §170.202(d) ONC Implementation Guide for Direct Edge Protocols, Version 1.1, June 25, 2014                                                                                                    |
|---------------|----------------------------------------------------------------------------------------------------|
|               | Implementation Guide for Direct Edge Protocols, Version 1.1, June 25, 2014<br>(healthit.gov)                                                                                                    |
|               | • § 170.202(e)(1)   Implementation Guide for Delivery Notification in Direct,<br>Version 1.0, June 29, 2012                                                                                                    |
|               | 170.202(e)(1)   Interoperability Standards Advisory (ISA) (healthit.gov)                                                                                                    |
|               | • § 170.205(a)(4) HL7 Implementation Guide for CDA <sup>®</sup> Release 2: Consolidated CDA Templates for Clinical Notes (US Realm), Draft Standard for Trial Use Release 2.1, August 2015                                                                                                    |
| Justification | Each of the three types of Transition of Care documents has its own specific content requirements. For the inpatient care setting, the C-CDA types to be tested include:                                                                                                    |
|               | Continuity of Care                                                                                                    |
|               | Referral Note (receive only)                                                                                                    |
|               | Discharge Summary                                                                                                    |
|               | Through use of multiple scenarios for a given patient, all components of the §170.315(b)(1) Transitions of Care and §170.315(h)(1) Direct Project will be tested i.e.,                                                                                                    |
|               | • Receive health information in accordance with the standard specified in §170.202(a)(2) in the form of a transition of care/referral summary for a given patient that was sent in accordance with a method that conforms to the standard specified in § 170.202(d) and process it such that it is viewable within the patient's EHR. (Note: The incorporation of some of the data elements will be tested separately as part of 170.315(b)(2).) |
|               | • Display the transition of care/referral summary received in a manner in accordance with 170.315(b)(1)(ii)(C) which allows the user to view a specific section, set the # of sections to display and rearrange the order of display.                                                                                                    |
|               | <ul> <li>Create a transition of care /discharge summary that can be displayed in human readable format using the appropriate template that includes at a minimum:</li> <li>Patient matching data, i.e., First name, last name, previous name, middle name (including middle initial), suffix, date of birth, address, phone number, and sex</li> </ul>                                                                                           |
|               | <ul><li>Common Clinical Data Set items (see the Test Data section for details)</li></ul>                                                                                                    |
|               | Assessment and plan of treatment sections, either together or separately                                                                                                    |
|               | ➢ Goals                                                                                                    |
|               | <ul> <li>Health Concerns</li> <li>Unique device identifier(s) for a nationt's implantable device(s)</li> </ul>                                                                                                    |
|               | <ul> <li>Encounter diagnosis</li> </ul>                                                                                                    |
|               | <ul> <li>Cognitive status</li> </ul>                                                                                                    |
|               | <ul> <li>Functional status</li> </ul>                                                                                                    |

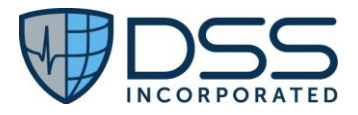

|                  | Discharge instructions                                                                                                    |
|------------------|----------------------------------------------------------------------------------------------------|
|                  | • Transmit the transition of care/discharge summary in accordance with the standard specified in §170.202(a)(2) to an 'address' provided for use for the specific patient at a time to be specified. (Note: The address would allow the C-CDA to be transmitted to other providers in the ambulatory setting post discharge or to other inpatient care settings upon patient discharge.)                                                                                                    |
| Test Methodology | <ul> <li>The content of transition of care documents that will be received from other EHRs will vary as the data will be unique to the specific patient. In order to evaluate each part of the criteria, the testing will be split into 4 parts, i.e., creation, receipt, view/display and transmission.</li> <li>Creation of documents is automatic at the time of discharge; however, the testing should include on demand generation of documents.</li> <li>In the event the facility has not received any inbound transition of care documents during the testing period, a reference xml file is provided by the vendor to utilize for the receipt and view/display. Patient demographic must exist to specifically match the patient for the xml files, whether received from elsewhere or provided by the vendor for import and processing. The xml files provided for use, if necessary, is "170.315b2 Turner CCD_reconciliation.xml".</li> <li>Transmission of documents is accomplished using Surescripts; however, the testing should include on demand generation/transmission of documents using a provider's direct email. On demand is done using the Document Builder in the HIM Module.</li> </ul> |
|                  | Although Juno v23 is appropriate for an enterprise organization with one or more<br>hospitals for inpatient care, the 'address' for the organization utilized for the<br>inbound and outbound messages will be the same.<br>The size of the organization in terms of the number of beds, the number of unique<br>inpatient locations or the number of providers does not impact functionality.                                                                                                    |
| Test Data        | Given that the Continuum of Care, Referral Note and Discharge Summary CDAs are<br>generated automatically on discharge from the inpatient setting, data included in<br>each will be based on the content entered for a given patient. The CCD and the<br>Discharge Summary are generated on all patients, but the Referral Note is only<br>generated on patients who have a consult (referral) to an external provider.<br>For testing of creation and transmission of transition of care documents, data<br>entered in the EHR will vary by patient. At a minimum, this data will include the                                                                                                    |
|                  | following (if entered on a given patient):<br><ul> <li>Common Clinical Data Set items</li> <li>Patient Name</li> <li>Sex</li> <li>Date of Birth</li> <li>Race and Ethnicity</li> <li>Preferred Language</li> <li>Smoking Status</li> <li>Medication Allergies</li> <li>Medications</li> <li>Problems</li> </ul>                                                                                                    |

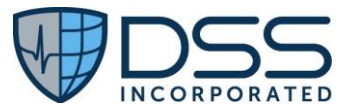

|                     | * Procedures                                                                           |
|---------------------|----------------------------------------------------------------------------------------|
|                     | <ul> <li>Immunizations</li> </ul>                                                      |
|                     | <ul> <li>✤ Vital Signs</li> </ul>                                                      |
|                     | Laboratory Tests and Results                                                           |
|                     | ✤ Care Team Members                                                                    |
|                     | Unique Device Identifiers                                                              |
|                     | Assessment and plan of treatment sections, either together or separately               |
|                     | S Goals                                                                                |
|                     | * Health Concerns                                                                      |
|                     | <ul> <li>Encounter diagnosis</li> </ul>                                                |
|                     | > Cognitive status                                                                     |
|                     | Cognitive status                                                                       |
|                     | <ul> <li>Functional status</li> <li>Discharge instructions</li> </ul>                  |
|                     | Discharge instructions                                                                 |
|                     | • For testing the receipt of transition of care documents from other providers and     |
|                     | view/display, patient demographics must exist to specifically match the patient        |
|                     | for the xml files, whether received from elsewhere or provided by the vendor for       |
|                     | import and processing. The xml file provided for use, if necessary, is "170.315b2      |
|                     | Turner CCD, reconciliation xml"                                                        |
|                     |                                                                                        |
|                     | See Appendix A for the details for Test Data Entry in the event data from a client     |
|                     | PROD environment is not available                                                      |
| Expected Outcome(s) | Testing is organized according to the clinical workflow with the criteria being tested |
| Expected Outcome(s) | grouned according to the specific scenario                                             |
|                     | grouped according to the specific scenario.                                            |
|                     | Continuity of Care and Discharge Summary CDAs are automatically generated              |
|                     | upon patient discharge. Referral Note CDAs are only generated if the patient has       |
|                     | an External Consult.                                                                   |
|                     | • Each of the CDA documents received should be accessible in the HIM module            |
|                     | and should be viewable. Content will be based on data for the specific patient.        |
|                     | Transmission of the CDA documents is done using Surescripts.                           |
|                     | Testing is organized according to the clinical workflow with the criteria being tested |
|                     | grouned according to the specific measure data. The steps for the testing and the      |
|                     | Expected Outcome for each step are detailed below. In general, the Interoperability    |
|                     | and electronic health information exchanged is accomplished successfully without       |
|                     | and electronic health mornation exchanged is accomplished successfully without         |
|                     | errors of message failures during the exchange.                                        |
|                     | See attached Appendix A for the step by step details and Expected Outcomes.            |
| Measure             | Successful creation, display and transmission of the C-CDA for transition of           |
|                     | care/referral summaries, i.e., Continuity of Care Document, Referral Note and          |
|                     | Discharge Summary, in the format that conforms to the standard specified in §          |
|                     | 170.202(d) with no errors detected during the validation process.                      |
|                     |                                                                                        |
|                     | The measure includes four parts, i.e.,                                                 |
|                     | • Measure b1h1a: % C-CDAs received that can be viewed in human readable                |
|                     | format as detailed in § 170.205(a)(3). (4) and (5) using the using the Continuity      |
|                     |                                                                                        |

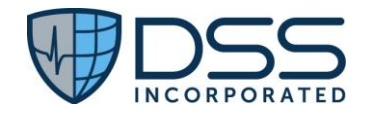

| of Care Document, Referral Note, and Discharge Summary document templates<br>that allow the user to view a specific section, set the # of sections to display and<br>rearrange the order of the display                                                                                                    |
|----------------------------------------------------------------------------------------------------|
| Numerator= # C-CDAs and/or Discharge Summaries with expected results<br>Denominator = # C-CDAs and/or Discharge Summaries received & viewed                                                                                                    |
| <ul> <li>Measure b1h1b: % discharges that include creation of the data for Discharge<br/>Summary document type</li> </ul>                                                                                                    |
| Numerator= # Discharge Summaries created for discharges in designated period<br>Denominator = # discharges in designated period                                                                                                    |
| <ul> <li>Measure b1h1c: % discharges that include creation of the data for Discharge<br/>Summary document type that can be viewed in human readable format as<br/>detailed in § 170.205(a)(3), (4), and (5) using the using the Discharge Summary<br/>document templates that allow the user to view a specific section, set the # of<br/>sections to display and rearrange the order of the display.</li> </ul>                             |
| Numerator= # Discharge Summaries with appropriate content that is viewable in<br>human readable format<br>Denominator = # discharges reviewed in designated period<br>NOTE: Sample size will vary based on activity but should include a minimum of 25<br>encounters for a given year; however, sample size may need to be larger if issues are<br>identified.                                                                               |
| <ul> <li>Measure b1h1d: % scenarios that include creation and transmission of the data<br/>for Continuity of Care Document and Discharge Summary document types<br/>through SMTP protocol to an appropriate direct address in accordance with §<br/>170.202(d) based on the date/time specified and that leads to such summaries<br/>being processed by a service that has implemented the standard specified in §<br/>170.202(a)</li> </ul> |
| Numerator= # C-CDAs and/or Discharge Summaries transmitted without errors<br>Denominator = # C-CDAs and/or Discharge Summaries created and transmitted<br>Exclusions: Error due to inappropriate direct addresses                                                                                                    |

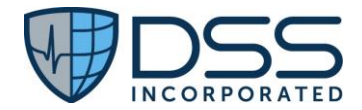

## 4.2 §170.315(b)(2) Clinical Information Reconciliation and Incorporation

| Use Case               | In order to ensure the continuity of care for any given patient, Juno EHR is able to receive transition of care documents from other providers for care prior to the patient's admission for review/reference. These documents can then be utilized to compare the data for the patient's active medications, allergies and intolerances and problem list with those currently documented in the EHR, reconcile the discordant data, and then incorporate the reconciled list into the EHR.                                                                                                    |
|------------------------|----------------------------------------------------------------------------------------------------|
|                        | To "view" or "manage" inbound CDAs that have not yet been associated with a specific patient, the administrative user who would normally handle that workflow requires additional permissions that are part of the HIM Module.                                                                                                    |
|                        | The provider will be able to view these external documents associated with a given<br>patient in the Document Viewer by selecting External Records. The display will<br>include all external documents received and associated with the specific patient and<br>can view the specific document and reconcile the information for problems,<br>medications and allergies with the data that is already in Juno.                                                                                                    |
|                        | Once data is reviewed and reconciled by the provider, a Continuity of Care<br>document can then be generated to include the data that was reconciled and<br>incorporated for subsequent transmission to other providers in the ambulatory<br>setting post discharge or to other inpatient care settings upon patient discharge.<br>Any given practitioner user with the additional HIM permissions can generate a CDA<br>and transmit it on demand using the external provider's direct email; however, this<br>will generally be done by the HIM department.                                                                                                    |
|                        | Based on the standards for interoperability, this ensures that care can be provided<br>based on clinical documentation that provides a complete picture of the patient and<br>allows the clinical staff to be aware of any discordances.                                                                                                    |
| Certification Criteria | § 170.315 (b)(2) Clinical information and reconciliation and incorporation—                                                                                                    |
|                        | <ul> <li>(i) General requirements. Paragraphs (b)(2)(ii) and (iii) of this section must be completed based on the receipt of a transition of care/referral summary formatted in accordance with the standards adopted in § 170.205(a)(3) through (5) using the Continuity of Care Document, Referral Note, and (inpatient setting only) Discharge Summary document templates on and after December 31, 2022.</li> <li>(ii) Correct patient. Upon receipt of a transition of care/referral summary formatted according to the standards adopted § 170.205(a)(3) through (5), technology must be able to demonstrate that the transition of care/referral summary received can be properly matched to the correct patient.</li> <li>(iii) Reconciliation. Enable a user to reconcile the data that represent a patient's</li> </ul> |
|                        | <ul> <li>active medication list, allergies and intolerance list, and problem list as follows. For each list type:</li> <li>(A) Simultaneously display (i.e., in a single view) the data from at least two sources in a manner that allows a user to view the data and their attributes, which must include, at a minimum, the source and last modification date.</li> <li>(B) Enable a user to create a single reconciled list of each of the following: Medications; Allergies and Intolerances; and problems.</li> </ul>                                                                                                    |
|                        | (C) Enable a user to review and validate the accuracy of a final set of data.                                                                                                    |

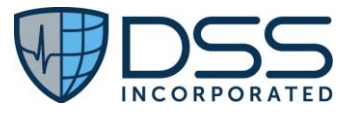

|               | <ul> <li>(D) Upon a user's confirmation, automatically update the list, and incorporate the following data expressed according to the specified standard(s) on and after December 31, 2022: <ul> <li>(1) <i>Medications</i>. At a minimum, the version of the standard specified in § 170.213;</li> <li>(2) <i>Allergies and intolerance</i>. At a minimum, the version of the standard specified in § 170.213; and</li> <li>(3) <i>Problems</i>. At a minimum, the version of the standard specified in § 170.213.</li> </ul> </li> <li>(iv) <i>System verification</i>. Based on the data reconciled and incorporated, the technology must be able to create a file formatted according to the standard specified in § 170.205(a)(4) using the Continuity of Care Document template and the standard specified in § 170.205(a)(5) on and after December 31, 2022.</li> </ul>                                                                                                    |
|---------------|----------------------------------------------------------------------------------------------------|
|               | <ul> <li>References:</li> <li>170.205(a)(3) HL7 Implementation Guide for CDA® Release 2: IHE Health Story<br/>Consolidation, DSTU Release 1.1 (US Realm) Draft Standard for Trial Use July<br/>2012<br/>170.205(a)(3)   Interoperability Standards Advisory (ISA) (healthit.gov)</li> <li>§ 170.205(a)(4)   HL7 Implementation Guide for CDA® Release 2: Consolidated<br/>CDA Templates for Clinical Notes (US Realm), Draft Standard for Trial Use,<br/>Volume 1 - Introductory Material, Release 2.1, August 2015<br/>170.205(a)(4)   Interoperability Standards Advisory (ISA) (healthit.gov)</li> <li>§ 170.205(a)(5)   HL7® CDA R2 Implementation Guide: C-CDA Templates for<br/>Clinical Notes R2.1 Companion Guide, Release 2-US Realm, October 2019<br/>170.205(a)(5)   Interoperability Standards Advisory (ISA) (healthit.gov)</li> </ul>                                                                                                    |
| Justification | <ul> <li>Once testing for the §170.315(b)(1) Transitions of Care criteria has been completed, the xml documents will be available for importing. Each of the three types of Transition of Care documents, i.e., Continuity of Care, Referral Note and Discharge Summary, has its own specific content requirements; however, all contain medications, allergies and problems which need to be incorporated. All of the components of the §170.315(b)(1) Clinical information and reconciliation will be tested, i.e.,</li> <li>Receipt of a transition of care/referral summary for a given patient (<i>NOTE: This was tested separately as part of</i> §170.315(b)(1).);</li> <li>Matching the document to the correct patient in the EHR in accordance with §170.205(a)(3) through (5).</li> <li>Reconciliation of the data for the patient's active medication list, allergies, and problem list, including:</li> <li>Display of the data from both the EHR and the C-CDA document to allow a comparison of each set of data,</li> <li>Creation of a single reconciled list for each set of data</li> </ul> |
|               | <ul> <li>Review and validation of the final reconciled list for each set of data</li> <li>Automatically update the list in the EHR based on the final reconciled list for each data set</li> </ul>                                                                                                    |

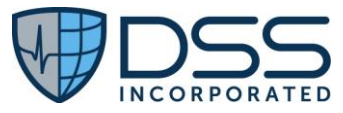

| Test Methodology  | The content of transition of care documents received from other EHRs will vary as       |
|-------------------|-----------------------------------------------------------------------------------------|
| rest methodology  | the data will be unique to the specific patient. In the event the facility has not      |
|                   | the data will be unique to the specific patient. In the event the facility has not      |
|                   | received any inbound transition of care documents during the testing period, a          |
|                   | reference xml file is provided by the vendor to utilize for the receipt and             |
|                   | view/display. Patient demographic must exist to specifically match the patient for      |
|                   | the xml files, whether received from elsewhere or provided by the vendor for import     |
|                   | and processing. The yml files provided for use, if pecessary is "170,315b? Turper       |
|                   | CCD recenciliation well                                                                 |
|                   |                                                                                         |
|                   |                                                                                         |
|                   | Although Juno v23 is appropriate for an enterprise organization with one or more        |
|                   | hospitals for inpatient care, the 'address' for the organization utilized for the       |
|                   | inbound and outbound messages will be the same.                                         |
|                   |                                                                                         |
|                   | The size of the organization in terms of the number of beds, the number of unique       |
|                   | innationt locations or the number of providers does not impact functionality            |
| TailData          | Inpatient locations of the number of providers does not impact functionality.           |
| lest Data         | Given that the Continuum of Care, Referral Note and Discharge Summary CDAs could        |
|                   | be received from other facilities/EHRs, data included in each will vary and be based    |
|                   | on the data entered for a given patient.                                                |
|                   |                                                                                         |
|                   | Data will be entered into the EHR as part of testing for §1/0.315(b)(1) for each of the |
|                   | patients to be tested in the reconciliation. The patient demographic data for these     |
|                   | patients must match the data included in the xml files. At a minimum, this data will    |
|                   | include the key items from the Common Clinical Data Set (CCDS) that are needed for      |
|                   | testing this specific criterion, i.e.,                                                  |
|                   | A Datient Name                                                                          |
|                   |                                                                                         |
|                   | Sex Sex                                                                                 |
|                   | ◆ Date of Birth                                                                         |
|                   | Race and Ethnicity                                                                      |
|                   | <ul> <li>Preferred Language</li> </ul>                                                  |
|                   | Medication Allergies                                                                    |
|                   | ✤ Medications                                                                           |
|                   | * Problems                                                                              |
|                   |                                                                                         |
|                   | In the event no CDAs are available for use in testing, a vendor supplied xml file is    |
|                   | provided for use if peressary i.e. "170.315h2 Turner CCD reconciliation vml"            |
|                   | Testing associated with b1 above can also be utilized for b2                            |
|                   |                                                                                         |
|                   | See Appendix B for the details for Test Data Entry.                                     |
|                   | NOTE: Additional clinical data for the remaining items in the CCDS is not needed in     |
|                   | the EUD as this reconciliation process is generally done at the beginning of the        |
|                   | The Erry as this reconclination process is generally done at the beginning of the       |
|                   | patient's inpatient admission, preferably before medication orders are entered so       |
|                   | that the final reconciled list can be utilized in order checking.                       |
| Expected Outcomes | Testing is organized according to the clinical workflow, i.e.,                          |
|                   | • receipt and reconciliation of any transition of care/referral summaries. i.e.         |
|                   | Continuity of Care Document, Referral Note and Discharge Summary received, and          |
|                   | e creation of a Continuity of Caro C CDA that includes the data reconciled and          |
|                   | • creation of a continuity of care C-CDA that includes the data reconciled and          |
|                   | incorporated in accordance with § 1/0.205(a)(5).                                        |
|                   | See attached <u>Appendix B</u> for the step by step details and Expected Outcomes.      |

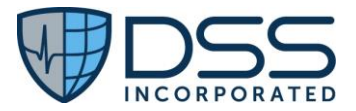

| Measure | Successful receipt and import of the C-CDAs for transition of care/referral<br>summaries, i.e., Continuity of Care Document, Referral Note and Discharge<br>Summary, such that the data for the active medications, allergies/intolerances and<br>problems can be displayed for comparison, reconciliation and incorporation and a<br>Continuity of Care document created after the incorporation contains the reconciled<br>data. |
|---------|----------------------------------------------------------------------------------------------------|
|         | The measure includes two parts, i.e.,<br><b>Measure b2a</b>                                                                                                    |
|         | • % scenarios that include receipt of the Continuity of Care Document, Referral<br>Note, and/or Discharge Summary document templates that allow the user to view<br>the data in a format that allows comparison of each set of data, creation of a<br>reconciled list and updating the list in the EHR based on the final reconciled list for<br>each data set                                                                     |
|         | Numerator= # data sets with expected results                                                                                                    |
|         | Denominator = # data sets reviewed and reconciled                                                                                                    |
|         | Data sets=active meds, allergies and intolerances, problem list                                                                                                    |
|         | Measure b2b                                                                                                    |
|         | <ul> <li>% Continuity of Care documents created after the incorporation that contains<br/>the final list of reconciled data for each data set</li> <li>Numerator= # CCD created with expected results for each of the three data sets</li> </ul>                                                                                                    |
|         | Denominator = # CCDs generated                                                                                                    |
|         | Data sets=active meas, allergies and intolerances, problem list                                                                                                    |

## 4.3 §170.315(b)(10) Electronic Health Information Export

| Use Case               | Specific Juno EHR users with required permissions can generate an export of a folder<br>with a series of files with patient specific data that can then be saved to a designated<br>folder accessible to specified users. As part of the folder contents, there is a publicly<br>accessible hyperlink                                                                                                    |
|------------------------|----------------------------------------------------------------------------------------------------|
| Certification Criteria | <ul> <li>§ 170.315 (b)(10) Electronic Health Information export-</li> <li>1. Single patient electronic health information export.</li> <li>1. Enable a user to timely create an export file(s) with all of a single patient's electronic health information that can be stored at the time of certification by the product, of which the Health IT Module is a part.</li> <li>2. A user must be able to execute this capability at any time the user chooses and without subsequent developer assistance to operate.</li> <li>3. Limit the ability of users who can create such export file(s) in at least one of these two ways: <ol> <li>To a specific set of identified users</li> <li>As system administrator function.</li> </ol> </li> <li>4. The export file(s) created must be electronic and in a computable format.</li> </ul> |

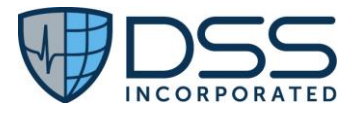

|                  | 5. The publicly accessible hyperlink of the export's format must be                                                                                                    |
|------------------|----------------------------------------------------------------------------------------------------|
|                  | included with the exported file(s).                                                                                                    |
|                  | 2. Patient population electronic health information export. Create an export of                                                                                                    |
|                  | all the electronic health information that can be stored at the time of                                                                                                    |
|                  | certification by the product, of which the Health IT Module is a part.                                                                                                    |
|                  | 1. The export created must be electronic and in a computable format.                                                                                                    |
|                  | 2. The publicly accessible hyperlink of the export's format must be                                                                                                    |
|                  | included with the exported file(s).                                                                                                    |
|                  | 3 Documentation The export format(s) used to support paragraphs (h)(10)(i)                                                                                                    |
|                  | and (ii) of this section must be kept up-to-date.                                                                                                    |
| Justification    | Once testing for the §170.315(b)(10) has been completed, the exported folder with                                                                                                    |
|                  | the data files will be available in the specified location. The format of the file will be                                                                                                    |
|                  | in a computable format                                                                                                    |
|                  |                                                                                                    |
| Test Methodology | Must do required configuration in advance-both users and file location. Permissions                                                                                                    |
|                  | for the FHR (b)(10) Export functionality are assigned to a specific role in                                                                                                    |
|                  | Configuration The specific role with the required permission is then assigned to the                                                                                                    |
|                  | users as deemed appropriate. One or more "Single Patient Export Directory                                                                                                    |
|                  | Locations" can be configured for use. Once configured, choices will be viewable once                                                                                                    |
|                  | the nations has been selected                                                                                                    |
|                  |                                                                                                    |
|                  | The content of the patient specific data in the exported folder will vary as the                                                                                                    |
|                  | data/files will depend on the specific data on the specific patient.                                                                                                    |
| Test Data        | Data will be entered into Juno EHR as part of ongoing clinical workflow.                                                                                                    |
|                  | At a minimum, this data will include the following (if entered on a given patient):                                                                                                    |
|                  | Common Clinical Data Set items                                                                                                    |
|                  | Patient Name                                                                                                    |
|                  | ✤ Sex                                                                                                    |
|                  | ✤ Date of Birth                                                                                                    |
|                  | Race and Ethnicity                                                                                                    |
|                  | Preferred Language                                                                                                    |
|                  | Smoking Status                                                                                                    |
|                  |                                                                                                    |
|                  | Medication Allergies     Medications                                                                                                    |
|                  |                                                                                                    |
|                  |                                                                                                    |
|                  |                                                                                                    |
|                  |                                                                                                    |
|                  | Vital Signs                                                                                                    |
|                  | • Laboratory resis and results                                                                                                    |
|                  | ✓ Care ream internitiers                                                                                                    |
|                  | <ul> <li>Unique Device identifiers</li> <li>Accordent and along of the structure with a structure with a structure of the structure of the structure of</li></ul> |
|                  | <ul> <li>Assessment and plan of treatment sections, either together or separately</li> </ul>                                                                                                    |
|                  |                                                                                                    |
|                  |                                                                                                    |
|                  | ✤ Health Concerns                                                                                                    |
|                  | <ul> <li>Health Concerns</li> <li>Encounter diagnosis</li> </ul>                                                                                                    |
|                  | <ul> <li>✤ Health Concerns</li> <li>➢ Encounter diagnosis</li> <li>➢ Cognitive status</li> </ul>                                                                                                    |

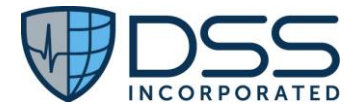

|                   | Discharge instructions                                                                  |
|-------------------|-----------------------------------------------------------------------------------------|
| Expected Outcomes | The export file(s) created is electronic and in a computable format.                    |
|                   | See Appendix C for the details for Test Data Entry.                                     |
| Measure           | Successful generation and export of a folder with a series of files that contain all of |
|                   | the data from Juno EHR for a given patient.                                             |
|                   |                                                                                         |
|                   | • Measure b10 % reviewed files that were created where valid content was                |
|                   | confirmed by a visual inspection                                                        |
|                   | Numerator= # files reviewed with expected data based on comparison with content         |
|                   | in Juno EHR                                                                             |
|                   | Denominator = # files reviewed in extract folder                                        |
|                   | Files reviewed should include (at a minimum): Problems, Meds, Allergies, Diagnoses      |
|                   |                                                                                         |

## 4.4 §170.315(c)(1) Clinical Quality Measures (CQMs) – Record and Export and §170.315 and (c)(3) Clinical Quality Measures (CQMs) – Report

| Use Case               | Juno EHR is appropriate for an organization with one or more hospitals for inpatient care. To ensure the capture of data in real time, configuration of the clinical documentation data is done in a manner that allows the association of codes with the data at the time of the data storage for the various data elements. This includes the demographic data as well as the data entered in the various modules within Juno including Allergies, Diagnoses, Vitals, Orders, Bar Code Medication Administration (BCMA), Clinical Note Templates (CNTs) and Laboratory Tests.                                                                                                    |
|------------------------|----------------------------------------------------------------------------------------------------|
|                        | Data required for CQM exclusions or exceptions must also be codified entries, which may include specific terms as defined by each CQM, or may include codified expressions of "patient reason," "system reason," or "medical reason." In general, the capture of the data is done as part of the usual clinical workflow utilized by physicians and nursing staff.                                                                                                    |
|                        | Based on the scope of the facility, on an annual basis, the facility will determine<br>which EH Clinical Quality Measures they wish to submit data. CQMsolution <sup>®</sup> is a<br>user-friendly, browser-based application for calculating, displaying, and generating<br>clinical quality measure output. Users can initiate quality measure reports, view<br>patient-level results, analyze underlying data, and filter data on demographic<br>variables. If the facility chooses to have a DHIT license, DHIT offers Data Submission<br>Services (DSV) to submit to The Joint Commission (TJC) and to Quality Net for<br>HQR. The Hospital Quality Reporting (HQR) Secure Portal is the only CMS-approved<br>website for secure communications and health care quality data exchange between<br>quality improvement organizations, hospitals, physician offices, nursing homes, end-<br>stage renal disease networks and facilities, and data vendors. |
| Certification Criteria | §170.315(c)(1) Clinical quality measures—record and export—                                                                                                    |

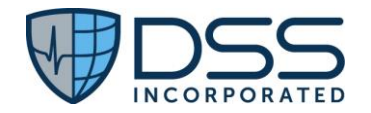

|               | <ul> <li>(i) <i>Record.</i> For each and every CQM for which the technology is presented for certification, the technology must be able to record all of the data that would be necessary to calculate each CQM. Data required for CQM exclusions or exceptions must be codified entries, which may include specific terms as defined by each CQM, or may include codified expressions of "patient reason," "system reason," or "medical reason."</li> <li>(ii) <i>Export.</i> A user must be able to export a data file at any time the user chooses and without subsequent developer assistance to operate: <ul> <li>a. Formatted in accordance with the standard specified in §170.205(h)(2);</li> <li>b. Ranging from one to multiple patients; and</li> <li>c. That includes all of the data captured for each and every CQM to which technology was certified under paragraph (c)(1)(i) of this section.</li> </ul> </li> </ul> |
|---------------|----------------------------------------------------------------------------------------------------|
|               | §170.315(c)(3) Clinical quality measures—report—                                                                                                    |
|               | <ul> <li>Enable a user to electronically create a data file for transmission of clinical quality measurement data:</li> <li>(i) In accordance with the applicable implementation specifications specified by the CMS implementation guides for Quality Reporting Document Architecture (QRDA), category I, for inpatient measures in § 170.205(h)(3) and CMS implementation guide for QRDA, category III for ambulatory measures in § 170.205 (k)(3); or</li> </ul>                                                                                                    |
|               | (ii) In accordance with the standards specified in § $170.205(h)(2)$ and § $170.205(k)(1)$ and (2) for the period until December 31, 2022.                                                                                                    |
|               | References:                                                                                                    |
|               | <ul> <li>§170.205(h)(3) CMS Implementation Guide for Quality Reporting Document<br/>Architecture: Category I; Hospital Quality Reporting Implementation Guide for<br/>2020</li> <li><u>2020 CMS QRDA HQR IG (healthit.gov)</u></li> <li>§170.205(k)(3) CMS Implementation Guide for Quality Reporting Document</li> </ul>                                                                                                    |
|               | Architecture: Category III; Eligible Clinicians and Eligible Professional Programs<br>Implementation Guide for 2020                                                                                                    |
| Justification | Electronic Clinical Quality Measures (eCQMs) are specific to either the inpatient care<br>setting or the ambulatory setting; however, the approach to data capture and<br>calculations is the same. Although the functionality supports clinical documentation<br>for ambulatory setting associated with the inpatient facility, eCQM testing will be<br>limited to EH measures for inpatients and will not include any EP measures.                                                                                                    |
|               | An overlap exists between the CMS eCQMs and the Joint Commission ORYX<br>Measures and in both cases, the organization selects which specific measures they<br>report data for the subsequent year, given the expectation for quarterly reporting.<br>Reporting is done retrospectively in accordance with established deadlines with a 4                                                                                                    |

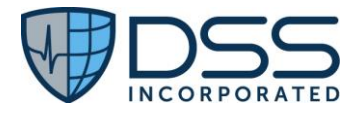

|                  | month delay, allowing sufficient time for the computations of the LOS after<br>discharge to exclude patients with LOS greater than 120 days. For example, Hospital<br>Quality Reporting data for Q2 2023 (Apr 1 – June 30, 2023) must be submitted by<br>Nov 1, 2023.                                                                                                    |
|------------------|----------------------------------------------------------------------------------------------------|
|                  | Through the use of a single eCQM, i.e., CMS 108v11 Venous Thromboembolism<br>Prophylaxis/ORYX VTE-1, and standard out-of-the box clinical documentation<br>accordance with the clinical workflow for the data capture functionality, all of the<br>components of the §170.315(c)(1) Clinical quality measures (CQMs)-record and<br>export will be tested as well as §170.315(c)(3) Clinical quality measures (CQMs)-<br>report, i.e., |
|                  | • record encounter data that includes the Taxpayer Identification Number (TIN)<br>and National Provider Identifier (NPI), Provider Type and Practice Site Address for<br>the provider as well as the Insurance, Age, Sex, Race and Ethnicity and Problem List<br>for the patient;                                                                                                    |
|                  | • record codified clinical data as defined for the specific measure utilizing the core<br>functionality of the various modules within Computerized Patient Record System<br>(vxCPRS) including Allergies, Diagnoses, Vitals, Orders, Bar Code Medication<br>Administration (BCMA), Clinical Note Templates (CNTs), Laboratory Tests and<br>Procedures;                                                                                |
|                  | <ul> <li>utilize the DHIT CQMsolution<sup>®</sup> software to generate measure specific data for review; and</li> <li>generate data files and successfully export the QRDA I data file(s) for one or more patients and one or more patients and one or more patients.</li> </ul>                                                                                                    |
|                  | systems using the QualityNet Secure Portal for submissions for Hospital Quality<br>Reporting (HQR);                                                                                                    |
| Test Methodology | Juno EHR is appropriate for an organization with one or more hospitals for inpatient<br>care such that each hospital has their own Taxpayer Identification Number (TIN), as<br>well as their own Medicare and Medicaid numbers. In the event an organization has<br>more than one inpatient hospital, the data included in the report would be split by<br>TIN.                                                                       |
|                  | The size of the organization in terms of the number of beds or the number of unique inpatient locations does not impact functionality.                                                                                                    |
|                  | DHIT CQMsolution <sup>®</sup> is utilized for (1) calculation of the measures, (2) viewing the data in a Dashboard format or a patient drill-down screen, and (3) generation of the QRDA I files needed for submission to Joint Commission, CMS or other regulatory bodies.                                                                                                    |
| Test Data        | Data will be entered into Juno EHR as part of ongoing clinical workflow; however, in order to ensure that the data required for the measures is captured in a manner that it will be included in the abstract for subsequent analysis/compilation, it must be entered using specific defined processes.                                                                                                    |
|                  | See <u>Appendix D</u> for the details for Test Data and Test Script Prerequisites.                                                                                                    |

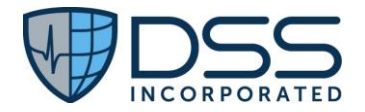

|                   | NOTE: The details included in Appendix D provides an example of data foe eCQM                |
|-------------------|----------------------------------------------------------------------------------------------|
|                   | CMS 108v11 and usage of the prerequisite configuration for orderables and note               |
|                   | templates.                                                                                   |
| Expected Outcomes | Successful compilation of the data for the selected EH eCQMs compiled by DHIT in             |
|                   | CQMSolution <sup>®</sup> in a format that can be utilized for subsequent transmission to the |
|                   | designated site (Joint Commission or CMS).                                                   |
| Measure           | The measure includes three parts, i.e.,                                                      |
|                   | • <b>Measure c1a:</b> % patients who are discharged that are included in the Measure         |
|                   | 108 report                                                                                   |
|                   |                                                                                              |
|                   | Numerator= # patients included on the Measure 108 report with data evaluated                 |
|                   | (1) Initial Patient Population                                                               |
|                   | (2) Numerator                                                                                |
|                   | (3) Denominator                                                                              |
|                   | (4) Denominator Exception (None for this measure) and                                        |
|                   | (4) Denominator Exclusion                                                                    |
|                   | Denominator = # natients who are discharged for report period                                |
|                   |                                                                                              |
|                   |                                                                                              |
|                   | • Measure c1b: % reports viewed that include the accurate data calculated for the            |
|                   | measure and for each of the nationts detailed on the report                                  |
|                   | incusate and for each of the patients detailed on the report                                 |
|                   | Numerator= # natients with expected results based on data entry for the specific             |
|                   | natient                                                                                      |
|                   | (1) Initial Patient Population                                                               |
|                   | (2) Numerator                                                                                |
|                   | (2) Denominator                                                                              |
|                   | (3) Denominator,                                                                             |
|                   | (4) Denominator Exclusion                                                                    |
|                   | Denominator – # natients reviewed prior to transmission/unloading                            |
|                   | benominator – # patients reviewed pror to transmission uploading                             |
|                   |                                                                                              |
|                   | Measure c1c: % valid ORDA L files generated using COMSolution® for                           |
|                   | consumption by Joint Commission or CMS systems including for Hospital Quality                |
|                   | Reporting (HOR)                                                                              |
|                   |                                                                                              |
|                   | Numerator- #valid ORDA L files                                                               |
|                   | Denominator - # ORDA I files requested for subsequent transmission/unloading                 |
|                   | benominator – # QNDA i jies requested joi subsequent transmission/uploading                  |
|                   |                                                                                              |

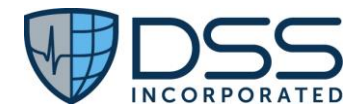

#### 4.5 §170.315(c)(2) Clinical quality measures (CQMs) – Import and Calculate

| Use Case               | Although it is appropriate for organizations to receive and import C-CDA documents<br>and reconcile/integrate specific data for patients (active medications, allergies and<br>intolerances, and problems) to be used in providing appropriate clinical care, no<br>scenario exists where a provider would be receiving a QRDA file and incorporating<br>data into the patient's EHR and then subsequently utilize that data documenting<br>care provided elsewhere for the calculation of the clinical quality measures. Only<br>clinical documentation for care provided at the organization should be included. If<br>clinical data for care or testing provided at other facilities is appropriate for<br>inclusion, it would be manually entered through the usual clinical documentation<br>workflow after review by the appropriate provider and not imported from a QRDA<br>file. |
|------------------------|----------------------------------------------------------------------------------------------------|
| Certification Criteria | §170.315 (c)(2) Clinical quality measures—import and calculate—                                                                                                    |
|                        | <ul> <li>(i) Import. Enable a user to import a data file in accordance with the standard specified in §170.205(h)(2) for one or multiple patients and use such data to perform the capability specified in paragraph (c)(2)(ii) of this section. A user must be able to execute this capability at any time the user chooses and without subsequent developer assistance to operate.</li> <li>(ii) Calculate each and every clinical quality measure for which it is presented for certification.</li> </ul>                                                                                                    |
|                        | References:                                                                                                    |
|                        | <ul> <li><u>Clinical quality measures (CQMs) — import and calculate   HealthIT.gov</u></li> <li>170.205(h)(2) HL7 CDA Release 2 Implementation Guide for: Quality Reporting Document Architecture-Category 1 (QRDA I); Release 1, DTSU Release 3 (US Realm), Volume 1</li> </ul>                                                                                                    |
| Justification          | QRDA I files are utilized during certification of Juno v23 contain data for patients not<br>under the care of the organization executing the Real World Testing Plan. No use<br>case exists for this functionality.                                                                                                    |
| Test Methodology       | Import QRDA I into Juno CQMsolution which can utilize that data for generation of measure specific data for review, generation of the QRDA I files for: (1) calculation of the measures, (2) viewing the data in a Dashboard format or a patient drill-down screen, and (3) generation of the QRDA I files needed for submission to regulatory bodies.                                                                                                    |
| Test Data              | QRDA files obtained from a vendor supplied xml file provided for use during testing, i.e., "170.315c2_QRDA 1Annie_Joseph."                                                                                                    |
| Expected Outcomes      | Successful ingestion of the data from the QRDA I file such that it is included in the calculation of the selected measure.                                                                                                    |
| Measure                | • Measure c2: % reports viewed that include the accurate data calculated for the measure and for each of the patients imported via the QRDA I file.                                                                                                    |
|                        | Numerator= # patients with expected results based on import from the QRDA I file for<br>the specific patient<br>(1) Initial Patient Population,<br>(2) Numerator<br>(3) Denominator,                                                                                                    |

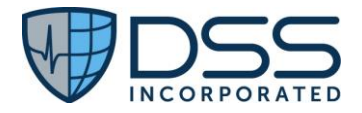

| (4) Denominator Exception (None for this measure) and |
|-------------------------------------------------------|
| (5) Denominator Exclusion,                            |
| Denominator = # patients imported from QRDA I files   |

## 4.6 §170.315(f)(2) Transmission to Public Health Agency – syndromic surveillance

| Use Case               | <ul> <li>care. In order to provide near "real-time" data to governmental public health agencies (PHAs) in support of public health surveillance functions for all inpatient admissions and discharges, clinical data are provided to PHAs for all patient encounters using the exchange of HL7 messages. Receivers may be state, regional and/or local public health authorities, or a designated third party. To ensure the capture of data in real time, configuration of the clinical documentation data is done in a manner that allows the association of codes with the data at the time of the data storage for the various data elements. This includes the data required for reporting syndromic surveillance information to public health agencies, i.e.,</li> <li>Treatment facility information</li> <li>Limited personal identifiable information</li> <li>Demographic information about patients</li> <li>Visit information</li> <li>Diagnostic and pre-diagnostic information</li> <li>Kisk factor and other information</li> <li>Acknowledging message receipt</li> </ul> |  |  |  |  |
|------------------------|----------------------------------------------------------------------------------------------------|--|--|--|--|
|                        | admissions, A08s for all updates/data changes in the specific data elements and A03s for all discharges. Submission to the specific PHA is then done based on facility specific configuration in Juno ConnectEHR <sup>®</sup> .                                                                                                    |  |  |  |  |
| Certification Criteria | § 170.315 (f)(2) Transmission to public health agencies – syndromic surveillance—                                                                                                    |  |  |  |  |
|                        | Create syndrome-based public health surveillance information for electronic transmission in accordance with the standard (and applicable implementation specifications) specified in § 170.205(d)(4).                                                                                                    |  |  |  |  |
|                        | References:                                                                                                    |  |  |  |  |
|                        | § 170.205(d)(4) <u>Health Level 7 (HL7<sup>*</sup>) 2.5.1</u> . <i>Implementation specifications</i> . <u>PHIN</u><br><u>Messaging Guide for Syndromic Surveillance: Emergency Department, Urgent, Care,</u><br><u>Inpatient and Ambulatory Care, and Inpatient Settings, Release 2.0, April 21,</u><br><u>2015</u> and <u>Erratum to the CDC PHIN 2.0 Implementation Guide, August 2015</u>                                                                                                    |  |  |  |  |
|                        | HL7 <sup>®</sup> Version 2.5.1 Implementation Guide: Syndromic Surveillance, Release 1 - US<br>Realm Standard for Trial Use, July 2019                                                                                                    |  |  |  |  |
| Justification          | Each of the three required types of HL7 messages has specific content requirements in terms of segments based on § 170.205(d)(4).                                                                                                    |  |  |  |  |

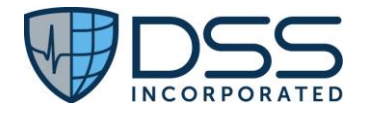

|                   | <ul> <li>Through use of multiple scenarios for a given patient, all components of the § 170.205(d)(4) are included:</li> <li>Admit</li> <li>Update</li> <li>Discharge</li> </ul>                                                                                                    |
|-------------------|----------------------------------------------------------------------------------------------------|
| Test Methodology  | Must do required configuration of Juno ConnectEHR® to generate the syndromic surveillance report. This is done as part of the implementation process and includes the ability to electronically create syndrome-based public health surveillance information for electronic transmission to PHAs.                                                                                                    |
| Test Data         | Given that the A01, A08 and A03 HL7 messages are generated automatically on admission, update and discharge from the inpatient setting, data included in each will be based on the content entered for a given patient.                                                                                                    |
|                   | At a minimum, this data sent from Juno EHR to Juno ConnectEHR® each night will include the key items that are needed for testing this specific criterion, i.e.,<br>Patient Name     Sex                                                                                                    |
|                   | <ul> <li>Date of Birth (used for age calculation)</li> <li>Demographic information about patients (Address, Race &amp; Ethnicity)</li> <li>Visit information for the inpatient admission</li> <li>Diagnostic and pre-diagnostic information</li> </ul>                                                                                                    |
|                   | <ul> <li>Vital measurement information for Height and Weight</li> <li>Risk factor and other information (e.g. Smoking status)</li> </ul>                                                                                                    |
| Expected Outcomes | Transmission of A01, A08 and A03 HL7 messages with the required content from JunoEHR on a nightly basis to Juno ConnectEHR <sup>®</sup> and used to create messages for transmission to PHAs based on facility specific configuration. See <u>Appendix F</u> for the details for Test Data Entry.                                                                                                    |
| Measure           | HL7 2.5.1 compliant messages based on HL7 messages- Use Smart HL7 Viewer to confirm content and code to look at messages generated in Juno ConnectEHR <sup>®</sup> .                                                                                                    |
|                   | <ul> <li>Measure f2 % files created in DHIT for transmission to PHAs that contain the expected content based on the information provided by a specific trigger event, i.e., admission to a hospital, updating of demographic information and discharge from an inpatient setting</li> <li>Numerator= # files with the expected content based on the visual inspection/validation of the content when compared to the source data in Juno EHR or the data in the HL7 messages received</li> <li>Denominator = # files created based on incoming A01, A08 and A02, HL7 messages</li> </ul> |
|                   | and then available for transmission to the appropriate PHA                                                                                                    |

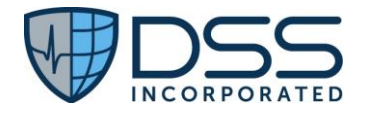

| Use Case               | Third party applications allow patients to connect their medical information to an app using an API that allows data access to the patient specific data in Juno EHR.                                                                                                    |  |  |  |
|------------------------|----------------------------------------------------------------------------------------------------|--|--|--|
| Certification Criteria | § 170.315(g)(10) Standardized API for patient and population services—                                                                                                    |  |  |  |
|                        | The following technical outcomes and conditions must be met through the demonstration of application programming interface technology.                                                                                                    |  |  |  |
|                        | 1. Data response.                                                                                                    |  |  |  |
|                        | <ol> <li>Respond to requests for a single patient's data according to the<br/>standard adopted in § 170.215(a)(1) and implementation<br/>specifications adopted in § 170.215(a) and in § 170.215(b)(1),<br/>including the mandatory capabilities described in "US Core Server<br/>CapabilityStatement," for each of the data included in the standards<br/>adopted in § 170.213. All data elements indicated as "mandatory"<br/>and "must support" by the standards and implementation<br/>specifications must be supported.</li> </ol> |  |  |  |
|                        | <ol> <li>Respond to requests for multiple patients' data as a group according to the standards and implementation specifications adopted in § 170.215(a), (b)(1), and (d), for each of the data included in the standards adopted in § 170.213. All data elements indicated as "mandatory" and "must support" by the standards and implementation specifications must be supported.</li> </ol>                                                                                                    |  |  |  |
|                        | 2. Supported search operations.                                                                                                    |  |  |  |
|                        | <ol> <li>Respond to search requests for a single patient's data consistent<br/>with the search criteria included in the implementation<br/>specifications adopted in § 170.215(b)(1), specifically the mandatory<br/>capabilities described in "US Core Server CapabilityStatement."</li> </ol>                                                                                                    |  |  |  |
|                        | <ol> <li>Respond to search requests for multiple patients' data consistent<br/>with the search criteria included in the implementation specification<br/>adopted in § 170.215(d).</li> </ol>                                                                                                    |  |  |  |
|                        | 3. <i>Application registration</i> . Enable an application to register with the Health IT Module's "authorization server."                                                                                                    |  |  |  |
|                        | 4. Secure connection.                                                                                                    |  |  |  |
|                        | <ol> <li>Establish a secure and trusted connection with an application that<br/>requests data for patient and user scopes in accordance with the<br/>implementation specifications adopted in § 170.215(b)(1) and (c).</li> </ol>                                                                                                    |  |  |  |
|                        | <ol> <li>Establish a secure and trusted connection with an application that<br/>requests data for system scopes in accordance with the<br/>implementation specification adopted in § 170.215(d).</li> </ol>                                                                                                    |  |  |  |
|                        | 5. Authentication and authorization.                                                                                                    |  |  |  |

## 4.7 §170.315(g)(10) Standardized API for Patient and Population Services

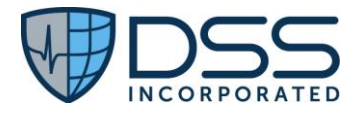

|    | 1. Authentication ar                                                                                                    | nd authorization for patient and user scopes.                                                                                                    |
|----|----------------------------------------------------------------------------------------------------|----------------------------------------------------------------------------------------------------|
|    | 1. First time                                                                                                    | connections.                                                                                                    |
|    | 1. A<br>tł<br>a<br>a<br>1                                                                                                   | Authentication and authorization must occur during<br>he process of granting access to patient data in<br>accordance with the implementation specification<br>adopted in § 170.215(c) and standard adopted in §<br>.70.215(e).                                                          |
|    | 2. A<br>a<br>tł<br>a<br>sj                                                                                                  | Health IT Module's authorization server must issue<br>refresh token valid for a period of no less than<br>hree months to applications using the "confidential<br>pp" profile according to an implementation<br>pecification adopted in § 170.215(c).                                    |
|    | 3. A<br>a<br>m                                                                                                    | Health IT Module's authorization server must issue<br>refresh token for a period of no less than three<br>nonths to native applications capable of securing a<br>efresh token.                                                                                                    |
|    | 2. Subseque                                                                                                    | ent connections.                                                                                                    |
|    | 1. A<br>a<br>a<br>a                                                                                                    | access must be granted to patient data in<br>accordance with the implementation specification<br>adopted in § 170.215(c) without requiring re-<br>authorization and re-authentication when a valid<br>efresh token is supplied by the application.                                      |
|    | 2. A<br>a<br>tł<br>a<br>sj                                                                                                  | Health IT Module's authorization server must issue<br>refresh token valid for a new period of no less than<br>hree months to applications using the "confidential<br>pp" profile according to an implementation<br>pecification adopted in § 170.215(c).                                |
|    | 2. Authentication ar<br>and authorization<br>application access<br>Backend Services<br>implementation s<br>application must | nd authorization for system scopes. Authentication<br>in must occur during the process of granting an<br>is to patient data in accordance with the "SMART<br>:: Authorization Guide" section of the<br>specification adopted in § 170.215(d) and the<br>be issued a valid access token. |
| 6. | Patient authorization revo<br>must be able to revoke an<br>at a patient's direction wi                                      | <i>ocation.</i> A Health IT Module's authorization server<br>nd must revoke an authorized application's access<br>ithin 1 hour of the request.                                                                                                    |
| 7. | <i>Token introspection.</i> A He to receive and validate to implementation specification                                    | ealth IT Module's authorization server must be able<br>okens it has issued in accordance with an<br>otion in § 170.215(c).                                                                                                    |
| 8. | Documentation.                                                                                                    |                                                                                                    |
|    | <ol> <li>The API(s) must in<br/>that contains, at a</li> </ol>                                                              | nclude complete accompanying documentation<br>a minimum:                                                                                                    |

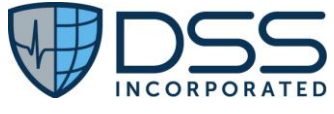

|                  | <ol> <li>API syntax, function names, required and optional<br/>parameters supported and their data types, return variables<br/>and their types/structures, exceptions and exception<br/>handling methods and their returns.</li> <li>The software components and configurations that would be<br/>necessary for an application to implement in order to be<br/>able to successfully interact with the API and process its<br/>response(s)</li> </ol>               |  |  |  |  |
|------------------|----------------------------------------------------------------------------------------------------|--|--|--|--|
|                  | <ol> <li>All applicable technical requirements and attributes<br/>necessary for an application to be registered with a Health IT<br/>Module's authorization server.</li> </ol>                                                                                                    |  |  |  |  |
|                  | <ol> <li>The documentation used to meet paragraph (g)(10)(viii)(A) of this<br/>section must be available via a publicly accessible hyperlink without<br/>any preconditions or additional steps.</li> </ol>                                                                                                    |  |  |  |  |
|                  | References:                                                                                                    |  |  |  |  |
|                  | § 170.215(a)(1) <u>Health Level 7 (HL7<sup>°</sup>) Version 4.0.1 Fast Healthcare Interoperability</u><br><u>Resources Specification (FHIR<sup>°</sup>) Release 4, October 30, 2019</u>                                                                                                    |  |  |  |  |
|                  | § 170.215(b)(1)(i) <u>HL7<sup>°</sup>FHIR<sup>°</sup> US Core Implementation Guide STU V3.1.1</u> (Adoption of this standard expires on January 1, 2026)                                                                                                    |  |  |  |  |
|                  | § 170.213(a) <u>United States Core Data for Interoperability (USCDI)</u> , Version 1 (Adoption of this standard expires on January 1, 2026)                                                                                                    |  |  |  |  |
|                  | § 170.215(d)(1) HL7° FHIR° Bulk Data Access (Flat FHIR°) (V1.0.0:STU 1)                                                                                                    |  |  |  |  |
|                  | § 170.215(c)(1) <u>HL7<sup>°</sup> SMART Application Launch Framework Implementation Guide</u><br><u>Release 1.0.0</u> (Adoption of this standard expires on January 1, 2026)                                                                                                    |  |  |  |  |
|                  | § 170.215(c)(2) <u>HL7<sup>*</sup> SMART App Launch Implementation Guide Release 2.0.0</u> ,<br>including mandatory support for the "Capability Sets" of "Patient Access for<br>Standalone Apps" and "Clinician Access for EHR Launch"; all "Capabilities" as defined<br>in "8.1.2 Capabilities," excepting the "permission-online" capability; "Token<br>Introspection" as defined in "7 Token Introspection" (This standard is required by<br>December 31, 2025) |  |  |  |  |
| Justification    | Patient specific data in Juno EHR will be available to third party applications via the API if the required configuration has been completed for the external application.                                                                                                    |  |  |  |  |
| Test Methodology | Must do required configuration in advance for the external application configuration, e.g. Apple Health <sup>®</sup> or Inferno <sup>®</sup> .                                                                                                    |  |  |  |  |
|                  | The content of the patient specific data that appears in the external application will vary based on both the functionality of the specific application and the specific data on the specific patient.                                                                                                    |  |  |  |  |
| Test Data        | <ul> <li>No data entry is routinely needed if the necessary configuration exists for utilization of an app. Data entered in the EHR will vary by patient. At a minimum, this data will include the following (if entered on a given patient):</li> <li>➢ Common Clinical Data Set items</li> <li>❖ Patient Name</li> </ul>                                                                                                    |  |  |  |  |

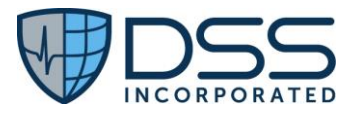

|                   | ✤ Sex                                                                                  |  |  |  |  |
|-------------------|----------------------------------------------------------------------------------------|--|--|--|--|
|                   | ✤ Date of Birth                                                                        |  |  |  |  |
|                   | Race and Ethnicity                                                                     |  |  |  |  |
|                   | <ul> <li>Preferred Language</li> </ul>                                                 |  |  |  |  |
|                   | <ul> <li>Smoking Status</li> </ul>                                                     |  |  |  |  |
|                   | Medication Allergies                                                                   |  |  |  |  |
|                   | Medications                                                                            |  |  |  |  |
|                   | ✤ Problems                                                                             |  |  |  |  |
|                   | <ul> <li>Procedures</li> </ul>                                                         |  |  |  |  |
|                   | Immunizations                                                                          |  |  |  |  |
|                   | <ul> <li>Vital Signs</li> </ul>                                                        |  |  |  |  |
|                   | Laboratory Tests and Results                                                           |  |  |  |  |
|                   | ✤ Care Team Members                                                                    |  |  |  |  |
|                   | Unique Device Identifiers                                                              |  |  |  |  |
|                   | Assessment and plan of treatment sections, either together or separately               |  |  |  |  |
|                   | ✤ Goals                                                                                |  |  |  |  |
|                   | ✤ Health Concerns                                                                      |  |  |  |  |
|                   | Encounter diagnosis                                                                    |  |  |  |  |
|                   | Cognitive status                                                                       |  |  |  |  |
|                   | Functional status                                                                      |  |  |  |  |
|                   | Discharge instructions                                                                 |  |  |  |  |
|                   |                                                                                        |  |  |  |  |
|                   | Test data entry would apply ONLY to the event the facility is not utilizing any        |  |  |  |  |
|                   | external applications such as Apple Health® If the Inferno test tool is to be used the |  |  |  |  |
|                   | data for the 2 patients required is detailed below                                     |  |  |  |  |
|                   | data for the 2 patients required is detailed below.                                    |  |  |  |  |
|                   | Jane Annie Clarkson                                                                    |  |  |  |  |
|                   | Susan Marie Smith                                                                      |  |  |  |  |
| Expected Outcomes | Storage of data with the required codes in JunoEHR for retrieval by the standardized   |  |  |  |  |
| •                 | API used by external applications, including but not limited to the Inferno test tool. |  |  |  |  |
|                   |                                                                                        |  |  |  |  |
|                   | See <u>Appendix G</u> for the details for Test Data Entry.                             |  |  |  |  |
| Measure           | Measure g10 % patients evaluated that are validated/do not generate any errors         |  |  |  |  |
|                   | Numerator= # patients evaluated using the Inferno test tool/external application that  |  |  |  |  |
|                   | passed validation/did not generate any errors                                          |  |  |  |  |
|                   | Denominator = # patients evaluated using the Inferno test tool/external application    |  |  |  |  |

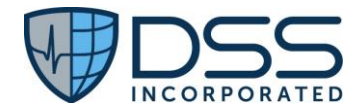

## 5. Schedule of Key Milestones

| Key Milestone                                                                                                    | Date/Timeframe   |
|----------------------------------------------------------------------------------------------------|------------------|
| Release of documentation for the Real World Testing to be provided to authorized representatives and providers running Juno EHR v23. This includes surveys, specific instructions on what to look for, how to record issues encountered, and Customer Agreements. | December 1, 2024 |
| Begin collection of information as laid out by the plan.                                                                                                    | March 1, 2025    |
| Meet with previously identified providers and authorized representatives to ensure that Real World Testing protocols are effective.                                                                                                    | March 31, 2025   |
| Follow-up with providers and authorized representatives to understand any issues arising with the data collection.                                                                                                    | Quarterly, 2025  |
| Data collection and review.                                                                                                    | Quarterly, 2025  |
| End of Real World Testing period/final collection of all data for analysis.                                                                                                    | January 2026     |
| Analysis and report creation.                                                                                                    | January 15, 2026 |
| Submit Real World Testing report to ACB (per their instructions).                                                                                                    | February 1, 2026 |

## 6. Attestation

This Real World Test plan is complete with all required elements, including measures that address all certification criteria and care settings. All information in this plan is up to date and fully addresses the Health IT developer's Real World Testing Requirements.

| Authorized          | Hilary Kloska              | Authorized     | 561-402-9621 |
|---------------------|----------------------------|----------------|--------------|
| Representative Name | Diverter Clinical Content  | Representative |              |
| and Title:          | Director, Clinical Content | Phone:         |              |
|                     |                            |                |              |
| Authorized          | YPA YSAA                   | Date Signed:   | 10/31/2024   |
| Representative      | Milary Moska               |                |              |
| Signature:          |                            |                |              |
|                     |                            |                |              |

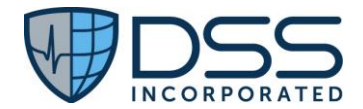

## 7. Appendices

#### 7.1 Appendix A §170.315(b)(1) Transitions of Care and §170.315(h)(1) Direct Project

#### 7.1.1 Criteria

- §170.315(b)(1) Transitions of Care and
- §170.315(h)(1) Direct Project

#### 7.1.2 Test Data Entry

• Test data entry would apply ONLY to the event the facility has not received any inbound transition of care documents during the testing period and a reference xml file provided by the vendor is to be utilized for the receipt and view/display. Patient demographic must exist to specifically match the patient for the xml files, whether received from elsewhere or provided by the vendor for import and processing. The xml files provided for use, if necessary, is "170.315b2 Turner CCD\_reconciliation.xml". It is available at

- <u>https://ett.healthit.gov/ett/#/validators/ccdar3</u> which can be accessed using the following steps:
  - Navigate to <u>https://ett.healthit.gov/ett/#/direct/certdiscovery/dcdt2</u>
  - $\circ$  ~ Select ETT Home from the top navigation bar ~
  - o Select Message Validators
  - Select C-CDA R2.1 from the top navigation bar
  - $\circ$   $\;$  Then navigate to the middle section "To validate your C-CDA with ONC 2015 Edition".
  - Under step 1, select "Receiver"
  - Under step 2, select 170.315\_b2\_CIRI\_Inp from the drop down
  - Under step 3, select 170.315\_b2\_ciri\_r21\_sample1\_ccd\_v11.xml from the drop down
  - $\circ$   $\;$  Then select "Download" and your file will be downloaded.
- No data entry is routinely needed for creation and transmission functionality as Discharge Summary CDAs are generated on all discharges.

#### 7.1.3 Test Script Prerequisites

- (1) The patient demographic data for these patients must match the data included in the xml file. In addition, this data can then be used for the §170.315(b)(2) scenarios for reconciliation in Appendix B if necessary. Manual data entry for Scenario #1 if using the vendor supplied xml for:
  - Susan Turner

## NOTE: No data is required for Problems, Allergies or Medications. If entered, it will be utilized as part of the testing for b2.

| Patient Name:               | First Name: Susan       | Middle Name: Jones | Last Name: Turner                  |
|-----------------------------|-------------------------|--------------------|------------------------------------|
|                             |                         |                    | Alias: Susy Turner                 |
| Sex:                        | Female (F)              | DOB:               | 08/01/1970                         |
| Race:                       | White (2106-3)          | Ethnicity:         | Not Hispanic or<br>Latino (2186-5) |
| More Granular<br>Race Code: | 2108-9 (White European) | Preferred Language |                                    |

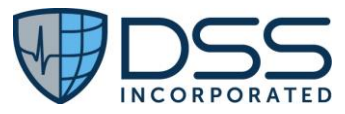

| Home Address:            | 1011 Amber Drive<br>Beaverton, OR 97006   |                                  |                      |        |                 |                        |
|--------------------------|-------------------------------------------|----------------------------------|----------------------|--------|-----------------|------------------------|
| Telephone<br>Number:     | Mobile: 555-335-1234 Home: 555-33         |                                  |                      | 55-336 | 5-1544          |                        |
| Problems                 | Problem Name                              | SNOMED CT                        | Code Healt<br>Statu: |        | th Concern<br>s | Start Date<br>End Date |
|                          | Fever                                     | 386661006                        |                      | Activ  | е               | 6/22/2015              |
| Medication<br>Allergies: | Allergy Substance                         | Reaction                         | Severity             |        | Status          | Date                   |
|                          | Penicillin G<br>benzathine<br>RxNorm 7980 | Hives<br>SNOMED -CT<br>247472004 | Moderat              | e      | Active          | 5/01/1980              |
| Medications:             | Medication                                | Dose                             | Frequ                | ency   | Route           | Start Date<br>End Date |
|                          | Tylenol 500 mg<br>RxNorm 209459           |                                  | PR                   | N      | Oral            | 6/22/2015              |
|                          | Ceftriaxone 100<br>mg/ml<br>RxNorm 309090 |                                  | BI                   | )      | Intravenou      | s 6/22/2015            |

- (2) The tester must be assigned to the appropriate role, with prescriptive authority, and the environment must be configured appropriately to execute the scenario.
- (3) Vendor supplied xml files to be used for the import in b1 to receive and validate and then for the reconciliation in b2
  - 170.315b2 Turner CCD\_reconciliation.xml

NOTE: If vendor supplied xml files need to be utilized, an email with the attached file will need to be sent to the direct address of the tester.

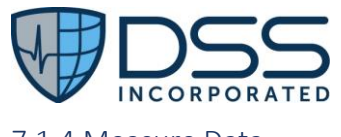

### 7.1.4 Measure Data

#### Measure b1h1a:

% C-CDAs received that can be viewed in human readable format as detailed in § 170.205(a)(3), (4), and (5) using the using the Continuity of Care Document, Referral Note, and Discharge Summary document templates that allow the user to view a specific section, set the # of sections to display and rearrange the order of the display
 Numerator= # C-CDAs and/or Discharge Summaries with expected results
 Denominator = # C-CDAs and/or Discharge Summaries received & viewed

#### **Report:**

- Numerator data is based on the results of the visual inspections/validation that the expected functionality can be confirmed.
- Denominator data is based on the number of documents that were received and viewed before being associated with a specific patient

Testing is focused on the receipt via Direct message and validation of the Continuity of Care C-CDAs and/or Discharge Summary CDAs such that the document can be viewed in human readable format and the user can view a specific section, set the # of sections to display and rearrange the order of the display.

| Step   | Steps to View, Parse and Import incoming CCD.xml                           | Expected Outcome               |
|--------|----------------------------------------------------------------------------|--------------------------------|
| Step 1 | Select External Records from the Left Nav in the HIM Module                | 5 Tabs will appear under the   |
|        |                                                                            | External Mail, i.e., Inbox,    |
|        |                                                                            | Outbox, Drafts, Sent and       |
|        |                                                                            | Deleted with Inbox showing     |
|        |                                                                            | as the default.                |
| Step 2 | Review the listing of emails received with attachments to determine        | Subject, Body of email and     |
|        | which ones might have CDAs that need to be associated with a patient.      | attachment will be displayed.  |
|        | Click on the email to open it.                                             |                                |
| Step 3 | In the dropdown for the attachment, select View to open the human          | The selection in the Left Nav  |
|        | readable html and view the contents of the document. User can Expand       | will switch to Document        |
|        | All of Collapse All to do a quick review of the content of the document if | Builder and the html will      |
|        | so desired before associating it with the patient for the provider's       | open with the patient header   |
|        | review/action.                                                             | info in the body of the        |
|        |                                                                            | document and the content       |
|        |                                                                            | reflected in the Table of      |
|        |                                                                            | Contents on the right nav.     |
| Step 4 | Click on a specific item in the Table of Contents to navigate to that item | Specific section selected will |
|        | or drag and drop a specific item within the Table of Contents to rearrange | be displayed. Content will be  |
|        | the content prior to associating it with the specific patient.             | rearranged based on actions    |
|        |                                                                            | taken within the TOC.          |

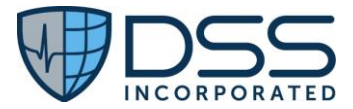

| Step 5 | Record the # C-CDAs received/reviewed with the expected content as the |  |
|--------|------------------------------------------------------------------------|--|
|        | numerator and the # C-CDAs received/reviewed as the denominator        |  |
|        |                                                                        |  |

#### Measure b1h1b:

• % discharges that include creation of the data for Discharge Summary document type Numerator= # Discharge Summaries created for discharges in designated period Denominator = # discharges in designated period

#### **Report: Patients by Discharge Date**

| Power I        | BI Report Server Home $ ightarrow$ ON | NC_Testing $>$ | Patients_by_Disc      | hargeDate      |              | ✓ Search                            | \$ ⊉    |
|----------------|---------------------------------------|----------------|-----------------------|----------------|--------------|-------------------------------------|---------|
| Favorites      | Browse                                |                |                       |                |              |                                     |         |
| DC Begin Date: | 1/1/2023                              | LOS I          | ess than or equal to: | 120            |              |                                     |         |
| DC End Date:   | 8/30/2023                             | Pat T          | уре                   | Inpatient      |              | ] ~                                 |         |
| I4 <           | 1 of 2 ? > >                          | Ö              | € 100%                | ✓              | ß            | $\wp \mid  \rightarrow$             |         |
|                | Pa                                    | tients by      | Discharge Dat         | e              | Last Refresh | Date: Aug 30 2023 11:50AM           |         |
| Encounter #    | Patient                               | Birth Date     | Admission Date        | Discharge Date | LOS          | DC Diagnosis                        | Dx Code |
| 902015215      | CQM, Test Oneeleven                   | 07/01/1956     | 06/21/2023            | 06/22/2023     | 1            | Essential (primary)<br>hypertension | 110     |
| 902015228      | Mauve, TW OneElevenOneNow             | 05/20/1973     | 06/23/2023            | 06/23/2023     | 0            | Unspecified acute<br>appendicitis   | K35.80  |
| 902015247      | Purple, TW OneElevenOneNow            | 05/05/1955     | 06/26/2023            | 06/26/2023     | 0            | Unspecified acute<br>appendicitis   | K35.80  |
| 902015249      | Mango, TW OneElevenOneNow             | 05/05/1955     | 06/26/2023            | 06/26/2023     | 0            | Unspecified acute<br>appendicitis   | K35.80  |

| Step   | Steps to verify CDA creation                                     | Expected Outcome                 |
|--------|------------------------------------------------------------------|----------------------------------|
| Step 1 | Select Document Builder from the Left Nav in the HIM Module      | Patient Search window opens      |
| Step 2 | Enter the name of the patient to be verified/select the patient. | Display of listing of Historical |
|        | (NOTE: This has to be done one patient at a time.)               | Documents                        |
| Step 3 | Set filter to Discharge Summary                                  | Display of Discharge             |
|        |                                                                  | Summary CDAs that were           |
|        |                                                                  | created upon patient             |
|        |                                                                  | discharge to include the         |
|        |                                                                  | Encounter date range and         |
|        |                                                                  | the date/time the CDA was        |
|        |                                                                  | created.                         |

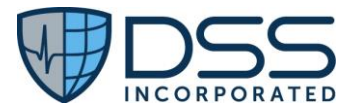

| Step 4 | Compare the patients in the report of Patients by Discharge Date to those | Record the # created/verified |
|--------|---------------------------------------------------------------------------|-------------------------------|
|        | reviewed/verified to validate a Discharge Summary CCD exists for each     | as the numerator for the      |
|        | discharge.                                                                | measure-> should be a 1:1     |
|        |                                                                           | match with the # discharges   |

#### Measure b1h1c:

 % discharges that include creation of the data for Discharge Summary document type that can be viewed in human readable format as detailed in § 170.205(a)(3), (4), and (5) using the using the Discharge Summary document templates that allow the user to view a specific section, set the # of sections to display and rearrange the order of the display

Numerator= # Discharge Summaries with appropriate content that is viewable in human readable format Denominator = # discharges reviewed in designated period NOTE: Sample size will vary based on activity, but should include a minimum of 25 encounters for a given year; however, sample size may need to be larger if issues are identified.

#### **Report:**

• Denominator data can be obtained directly from the report for Measure b1h1b to randomly select specific cases for review.

NOTE: if not all of the documents received in the period specified for the data sample for the quarter are reviewed, the denominator should be adjusted to reflect the # reviewed. If issues are identified during the review, a larger sample size may be needed to increase the confidence level of the results.

• Numerator data is based on the results of the visual inspections/validation that the expected functionality can be confirmed.

| Step   | Steps to verify CDA creation                                      | Expected Outcome                 |
|--------|-------------------------------------------------------------------|----------------------------------|
| Step 1 | Select Document Builder from the Left Nav in the HIM Module       | Patient Search window opens      |
| Step 2 | Enter the name of the patient to be verified/select the patient.  | Display of listing of Historical |
|        | (NOTE: This has to be done one patient at a time.)                | Documents                        |
| Step 3 | Set filter to Discharge Summary (or Referral Note, etc. as deemed | Display of Discharge             |
|        | appropriate for data needed)                                      | Summary CDAs (or Referral        |
|        |                                                                   | Notes based on the filter        |
|        |                                                                   | applied) that were created       |
|        |                                                                   | upon patient discharge to        |
|        |                                                                   | include the Encounter date       |

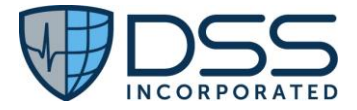

|        |                                                                        | range and the date/time the     |
|--------|------------------------------------------------------------------------|---------------------------------|
|        |                                                                        | CDA was created.                |
| Step 4 | Click on the name of the document, i.e., Discharge Summary to open the | Human readable html opens       |
|        | human readable html.                                                   | and includes a Table of         |
|        |                                                                        | Contents that allows user to    |
|        |                                                                        | navigate to a specific section. |
| Step 5 | Click on an item in the Table of Contents to view that specific entry. | The view of the html will       |
|        |                                                                        | change to display the specific  |
|        |                                                                        | element selected.               |
| Step 6 | Compare the data in the human readable html to the content in the      | Record the # as the             |
|        | patient's EHR for that specific encounter.                             | numerator for the measure->     |
|        |                                                                        | should be a 1:1 match           |

#### Measure b1h1d:

 % scenarios that include creation and transmission of the data for Continuity of Care Document and Discharge Summary document types through SMTP protocol to an appropriate direct address in accordance with § 170.202(d) based on the date/time specified and that leads to such summaries being processed by a service that has implemented the standard specified in § 170.202(a)

Numerator= # C-CDAs and/or Discharge Summaries transmitted without errors Denominator = # C-CDAs and/or Discharge Summaries created and transmitted Exclusions: Error due to inappropriate direct addresses

Referral Note CDAs and Discharge Summary CDAs are created automatically upon discharge and are viewable within Juno in the HIM Module. The CDAs can then be selected for transmission using Secure Mail and a direct address. Data can be obtained using either of two options depending on available data for the facility.

**Option 1: Review of data for Discharge Summaries** – to be used in the event no external consults/referrals are generated during the reporting period.

| Step   | Steps to transmit CDAs created                                   | Expected Outcome                 |
|--------|------------------------------------------------------------------|----------------------------------|
| Step 1 | Select Document Builder from the Left Nav in the HIM Module      | Patient Search window opens      |
| Step 2 | Enter the name of the patient to be verified/select the patient. | Display of listing of Historical |
|        | (NOTE: This has to be done one patient at a time.)               | Documents                        |
| Step 3 | Set filter to Discharge Summary                                  | Display of Discharge             |
|        |                                                                  | Summary CDAs that were           |
|        |                                                                  | created upon patient             |
|        |                                                                  | discharge to include the         |
|        |                                                                  | Encounter date range and         |
|        |                                                                  | the date/time the CDA was        |
|        |                                                                  | created.                         |

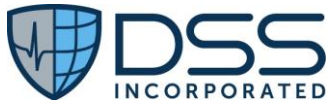

| Step 4<br>Step 5 | Select document to be transmitted.<br>Click on the mail envelope (Compose with attachment) in the top right<br>corner. Once the email is created with the attached CDA file, complete                                                                                                | Html will open for content<br>review. Content will be based<br>on data available for that<br>patient encounter.<br>Email will appear in the<br>Outbox and then in the Sent |
|------------------|----------------------------------------------------------------------------------------------------|----------------------------------------------------------------------------------------------------|
|                  | <ul> <li>the required pieces:</li> <li>To: uses direct address from the Surescripts Directory</li> <li>Subject: Should reflect content but no PHI</li> <li>Body: Should include name of patient</li> <li>Checkbox for Protected Health Information</li> <li>Click on Send</li> </ul> | items mailbox.                                                                                                    |
| Step 6           | Click on the Sent items mailbox to view the email with the attached CDA.                                                                                                    | Emails will be color coded<br>based on the status. See<br>details below.                                                                                                   |
| Step 7           | Review the status to determine the # emails that are sent and are either<br>Successful (Green) or Partially Successful (Yellow)                                                                                                    | Numerator= Green + Yellow<br>Denominator = # emails                                                                                                    |

In reviewing the Sent emails, the color of the email is based on the status:

- Grey: Pending
  - $\circ$   $\;$  Hover over recipient name in To will show as Code 000 Description: Pending
- Green: Successful
  - Hover over recipient name in To will show as Code 010 Description: Successfully accepted by the ultimate receiver.
- Yellow: Partially Successful
  - Hover over @ least one recipient name in To will show as Code 010 Description: Successfully accepted by the ultimate receiver.
  - Hover over @ least one recipient name in To will show as Code 601 Description: The address that you sent to does not appear to be a Direct Project address
- Red: Failed to send to all recipients
  - Hover over recipient name in To will show as Code 601 Description: The address that you sent to does not appear to be a Direct Project address

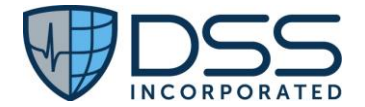

Summers, Allan 4/16/1982 M

#### **Option 2: Report for Electronic Referral Loops (External Consultations)**

Within

| Power BI Report Server Home > ONC_Testing > g2_Rt7              |           |                                 |                                |                                                                 |              |                                      |                                              |                  |
|-----------------------------------------------------------------|-----------|---------------------------------|--------------------------------|-----------------------------------------------------------------|--------------|--------------------------------------|----------------------------------------------|------------------|
| Favorites Browse                                                |           |                                 |                                |                                                                 |              |                                      |                                              |                  |
| Discharge Start Date: 9/1/2023                                  |           |                                 |                                |                                                                 |              |                                      |                                              |                  |
| Discharge End Date: 9/11/2023                                   |           |                                 |                                |                                                                 |              |                                      |                                              |                  |
| ⊲ < 1                                                           | of 1 >    | ⊳i Č                            | ) (6)                          | 100%                                                            |              | ~ 🛱                                  |                                              | ,2   →           |
| RT 7 - Electronic Referral Loops                                |           |                                 |                                |                                                                 |              |                                      |                                              |                  |
|                                                                 | Denominat | tor Critera                     |                                | Nun                                                             | nerator Crit | teria                                |                                              |                  |
| Patient Transition of Care or Referr<br>Within Reporting Period |           | are or Referral<br>rting Period | Summary o<br>Transmitted<br>Du | f Care Record Crea<br>I / Exchange Electr<br>ring Calander Year | ronically    | Receipt of Su<br>Record Con<br>Caler | ummary of Care<br>firmed During<br>Idar Year | Results<br>Total |

| Patients who have a Referral CDA created upon discharge will be included if the discharge date is within the period.   |
|----------------------------------------------------------------------------------------------------|
| If the Referral Note was sent using the same process detailed in Option 1 for Discharge Summaries, the Numerator 1 wil |
| be Yes. If the direct email address was valid, the status of the email will be "green" and Numerator 2 will be Yes.    |

Yes

0/1

0/2

No

Cumulative Total:

| Step   | Steps to review Referral Note CDAs                                                                                                    | Expected Outcome                                                          |
|--------|----------------------------------------------------------------------------------------------------|---------------------------------------------------------------------------|
| Step 1 | Use the data for the Cumulative Total for the Numerator 1 (Created and Transmitted) and Denominator.                                                                                                    | Data should be 100%                                                       |
| Step 2 | In the event that the data for Numerator 2 is not the same as Numerator #1, it is likely due to an incorrect direct address and the message status in Sent emails will be red (or possibly yellow if there were multiple email addresses on the email). This can be verified by checking the email address for the Practitioner in Juno configuration against the Surescripts Directory. | Data can be adjusted to<br>exclude any with incorrect<br>email addresses. |

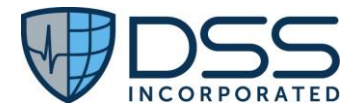

#### 7.2 Appendix B §170.315(b)(2) Clinical Information Reconciliation and Incorporation

#### 7.2.1 Criteria

§170.315(b)(2) Clinical information and Reconciliation and Incorporation

#### 7.2.2 Test Data Entry

• Test data entry would apply ONLY to "receipt" in the event the facility has not received any inbound transition of care documents during the testing period and a reference xml file provided by the vendor is to be utilized for the receipt and view/display. Patient demographic must exist to specifically match the patient for the xml files, whether received from elsewhere or provided by the vendor for import and processing. The xml files provided for use, if necessary, is "170.315b2 Turner CCD\_reconciliation.xml". It is available at

https://ett.healthit.gov/ett/#/validators/ccdar3 which can be accessed using the following steps:

- Navigate to <a href="https://ett.healthit.gov/ett/#/direct/certdiscovery/dcdt2">https://ett.healthit.gov/ett/#/direct/certdiscovery/dcdt2</a>
- Select ETT Home from the top navigation bar
- Select Message Validators
- o Select C-CDA R2.1 from the top navigation bar
- $\circ$  Then navigate to the middle section "To validate your C-CDA with ONC 2015 Edition".
- Under step 1, select "Receiver"
- Under step 2, select 170.315\_b2\_CIRI\_Inp from the drop down
- Under step 3, select 170.315\_b2\_ciri\_r21\_sample1\_ccd\_v11.xml from the drop down
- Then select "Download" and your file will be downloaded.

#### 7.2.3 Test Script Prerequisites

#### NOTE: Information in this section is the same as 7.1.3 above for the b1 criteria.

- (1) The patient demographic data for these patients must match the data included in the xml file. In addition, this data can then be used for the §170.315(b)(2) scenarios for reconciliation in Appendix B if necessary. Manual data entry for "receipt" scenario if using the vendor supplied xml for:
  - Susan Turner

| Telephone                   | Beaverton, OR 97006<br>Mobile: 555-335-1234 |     | Home: <mark>55</mark> | 5-336-1544 |                   |                           |
|-----------------------------|---------------------------------------------|-----|-----------------------|------------|-------------------|---------------------------|
| Home Address:               | 1011 Amber Drive                            |     |                       |            | •                 |                           |
| More Granular<br>Race Code: | 2108-9 (White Europe                        | an) | Preferred             | Language   |                   |                           |
| Race:                       | White (2106-3)                              |     | Ethnicity: No<br>La   |            | Not F<br>Latino   | lispanic or<br>o (2186-5) |
| Sex:                        | Female (F)                                  |     | DOB:                  |            | Allas:<br>08/01   | L/1970                    |
| Patient Name:               | First Name: Susan                           |     | Middle Name: Jones    |            | Last Name: Turner |                           |

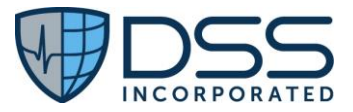

|                          | Fever                                     | 386661006                        | Acti           | ve          | 6/22/2015              |
|--------------------------|-------------------------------------------|----------------------------------|----------------|-------------|------------------------|
| Medication<br>Allergies: | Allergy Substance                         | Reaction                         | Severity       | Status      | Date                   |
|                          | Penicillin G<br>benzathine<br>RxNorm 7980 | Hives<br>SNOMED -CT<br>247472004 | Moderate       | Active      | 5/01/1980              |
| Medications:             | Medication                                | Dose                             | Dose Frequency |             | Start Date<br>End Date |
|                          | Tylenol 500 mg<br>RxNorm 209459           |                                  | PRN            | Oral        | 6/22/2015              |
|                          | Ceftriaxone 100<br>mg/ml<br>RxNorm 309090 |                                  | BID            | Intravenous | 6/22/2015              |

- (2) The tester must be assigned to the appropriate role, with prescriptive authority, and the environment must be configured appropriately to execute the scenario.
- (3) Vendor supplied xml files to be used for the import in b1 to receive and validate and then for the reconciliation in b2
  - 170.315b2 Turner CCD\_reconciliation.xml

NOTES:

- In the event there is no data in the report detailed below in Section 7.2.4, and no CDAs have been received for the testing period, the vendor supplied document can be utilized, i.e., the Continuity of Care C-CDA (Susan Turner). In this case, the CDA would be available for reconciliation based on the steps for 7.1.4 for Measure b1h1a above.
- If CDA documents have been received and associated with patients, but not yet reconciled, the steps shown below can be utilized.

| Step   | Steps to associate CDA with patient for reconciliation (if vendor document being utilized) | Expected Outcome              |
|--------|--------------------------------------------------------------------------------------------|-------------------------------|
| Step 5 | Click on the Import to EHR icon in the right nav above the Table of                        | Listing of Potential Patient  |
|        | Contents.                                                                                  | Matches will open with the    |
|        |                                                                                            | Confidence Level Score.       |
| Step 6 | Select the patient with who the document should be associated for                          | The document will be          |
|        | review by the provider in the Reconciliation.                                              | associated with the patient   |
|        |                                                                                            | and will be displayed in      |
|        |                                                                                            | ProDash in the left Nav under |
|        |                                                                                            | External Documents for the    |
|        |                                                                                            | specific patient.             |
| Step   | Steps to verify CDA creation after reconciliation                                          | Expected Outcome              |

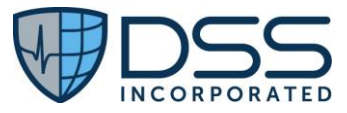

| Step 1 | In ProDash, enter the name of the patient to be verified/select the        | Display of patient's record for                            |
|--------|----------------------------------------------------------------------------|------------------------------------------------------------|
|        | patient.                                                                   | the selected encounter.                                    |
|        | (NOTE: This has to be done one patient at a time and may require           |                                                            |
|        | (NOTE. This has to be done one patient at a time and may require           |                                                            |
|        | selection of the specific encounter if the patient has more than one       |                                                            |
|        | encounter. The Admission Date is included in the report generated.)        |                                                            |
| Step 2 | On the Left Nav, select Document Viewer and External Records.              | Display of listing of External<br>Documents that includes: |
|        |                                                                            | Document Source                                            |
|        |                                                                            | Document Date                                              |
|        |                                                                            | Date Received                                              |
|        |                                                                            | • Type                                                     |
|        |                                                                            | <ul> <li>Red Button "Needs</li> </ul>                      |
|        |                                                                            | reconciliation"                                            |
| Step 3 | Single click to select the document for review based on the report that    | Document will open in a                                    |
|        | includes the Admission Date. Clicking on the individual items in the Table | format that the user can view                              |
|        | of Contents will take the user directly to that section in the document.   |                                                            |
| Step 4 | After a quick review of the document received, click on the red button     | Side by side comparison of                                 |
|        | "Needs reconciliation"                                                     | the External Record (yellow)                               |
|        |                                                                            | and the data from JUNO                                     |
|        |                                                                            | (green)are displayed for                                   |
|        |                                                                            | action.                                                    |
| Sep 5  | For each of the items, i.e. Allergies, Medications and Problems,           | The listing of reconciled data                             |
|        | determine what action should be taken, i.e. Add, Consolidate, No Action,   | will be displayed for                                      |
|        | based on the data. Click Next                                              | review/capture of a                                        |
|        |                                                                            | screenshot for reference                                   |
|        |                                                                            | when new C-CDA is created                                  |
|        |                                                                            | in Scenario 2.                                             |
| Step 6 | Click Import                                                               | Display of Toaster Message                                 |
|        |                                                                            | that CDA Reconciliation was                                |
|        |                                                                            | successful.                                                |
| Step 7 | Repeat process for additional patients                                     |                                                            |

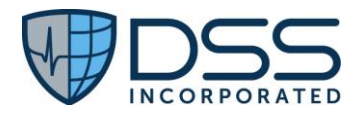

#### 7.2.4 Measure Data

• **Measure b2a**: % scenarios that include receipt of the Continuity of Care Document, Referral Note, and/or Discharge Summary document templates that allow the user to view the data in a format that allows comparison of each set of data, creation of a reconciled list and updating the list in the EHR based on the final reconciled list for each data set

Numerator= # data sets with expected results Denominator = # data sets reviewed and reconciled Data sets=active meds, allergies and intolerances, problem list

#### **Report:**

- Denominator data can be obtained from RT15 report that provides a listing of patients with # CDAs received/associated with patients as well as the # CDAs with Meds, Allergies and Problems reconciled
- Numerator data is based on the results of the visual inspections/validation that the expected functionality can be confirmed.

The RT15 Receive and Reconcile Report can be generated on demand. It is based on activity that is part of normal clinical flow that includes receipt of the CDA from an external source via direct messaging and review/import/association of that document with the appropriate patient in the HIM module and subsequent review/reconciliation of the document by the provider. Based on that report, the following steps can be utilized to compare the data to review the activity for a given patient.

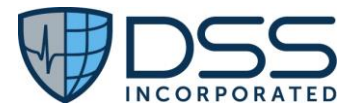

| 1                                   | Power BI Report Server Home > ONC_Testing > g2_Rt15 |                                                |                                                             |                                                                                                    |                                                                                                    |                                                                                                    |                  |  |  |  |
|-------------------------------------|-----------------------------------------------------|------------------------------------------------|-------------------------------------------------------------|----------------------------------------------------------------------------------------------------|----------------------------------------------------------------------------------------------------|----------------------------------------------------------------------------------------------------|------------------|--|--|--|
| Fa                                  | Favorites Browse                                    |                                                |                                                             |                                                                                                    |                                                                                                    |                                                                                                    |                  |  |  |  |
| Choose Report Begin Date: 8/29/2023 |                                                     |                                                |                                                             |                                                                                                    |                                                                                                    |                                                                                                    |                  |  |  |  |
| Cho                                 | ose Report End [                                    | Date: 8/29/2023                                |                                                             |                                                                                                    |                                                                                                    |                                                                                                    |                  |  |  |  |
| ŀ                                   | ⊲ <                                                 | 1 of 1 >                                       | ⊳i Ö                                                        | © 100% V                                                                                                    | ₽ [→]                                                                                                    |                                                                                                    |                  |  |  |  |
| RT 15 - Receive & Reconcile         |                                                     |                                                |                                                             |                                                                                                    |                                                                                                    |                                                                                                    |                  |  |  |  |
|                                     |                                                     | Denomin                                        | ator Critera                                                |                                                                                                    | Numerator Criteria                                                                                                    | I                                                                                                    | Results          |  |  |  |
|                                     | Patient                                             | Patient Admitted<br>Within Reporting<br>Period | Number of Electronic<br>Summary of Care<br>Records Received | Number of Electronic Summary of Care<br>Records Where Medication<br>Reconcillation Occurred During the<br>Perfomance Period | Number of Electronic Summary of Care<br>Records Where Medication Allergy<br>Reconcilation Occurred During the<br>Perfomance Period | Number of Electronic Summary of Care<br>Records Where Current Problem List<br>Reconsiliation Occured During the<br>Performance Period | Results<br>Total |  |  |  |
|                                     | Daniels, Tracy<br>5/2/2000<br>Sex: F                | Admitted<br>Community Health<br>Hospitals      | 4                                                           | 3                                                                                                    | 3                                                                                                    | 3                                                                                                    | 3/4              |  |  |  |
|                                     | Potter, Dianne<br>4/13/1963<br>Sex: F               | Admitted<br>Community Health<br>Hospitals      | 2                                                           | 1                                                                                                    | 2                                                                                                    | 2                                                                                                    | 1/2              |  |  |  |
|                                     | Owens, Katrina<br>10/18/1994<br>Sex: F              | Admitted<br>Community Health<br>Hospitals      | 5                                                           | 2                                                                                                    | 2                                                                                                    | 2                                                                                                    | 2/5              |  |  |  |
|                                     | Summers, Allan<br>4/16/1982<br>Sex: M               | Admitted<br>Community Health 1<br>Hospitals    |                                                             | 1                                                                                                    | 1                                                                                                    | 1                                                                                                    | 1/1              |  |  |  |
|                                     | Mack, Ada<br>5/18/1968<br>Sex: F                    | Admitted<br>Community Health<br>Hospitals      | 2                                                           | 0                                                                                                    | 0                                                                                                    | 0                                                                                                    | 0/2              |  |  |  |
|                                     |                                                     |                                                | •                                                           |                                                                                                    |                                                                                                    | Cumulative Total:                                                                                                    | 7/14             |  |  |  |

• Measure b2b: % Continuity of Care documents created after the incorporation that contains the final list of reconciled data for each data set

Numerator= # CCD created with expected results for each of the three data sets Denominator = # CCDs generated Data sets=active meds, allergies and intolerances, problem list

#### **Report:**

- Denominator data is based on the number of CCDs generated as part of testing since this is not necessarily a process implemented in actual clinical workflow
- Numerator data is based on the results of the visual inspections/validation that the expected functionality can be confirmed.

The steps detailed below delineate the process to create a Continuity of Care C-CDA that includes the data reconciled and incorporated in accordance with § 170.205(a)(5). NOTE: If the same patient(s) reviewed for Measure b2a are utilized, the denominator would be the same; however, the data in the report should reflect the specifics of the CDAs actually reconciled. Any of the patients in the report used for Measure b2a can be utilized to generate the C-CDAs

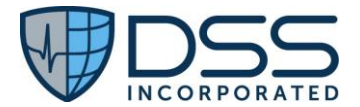

based on the reconciled data. If CDAs are generated for only a portion of the patients in the report, that # would be used as the denominator.

| Step             | Steps to verify CDA creation after reconciliation                                                                                                    | Expected Outcome                                                                                                    |
|------------------|----------------------------------------------------------------------------------------------------|----------------------------------------------------------------------------------------------------|
| Step 1           | Select Document Builder from the Left Nav in the HIM Module                                                                                                    | Patient Search window opens                                                                                                    |
| Step 2           | Enter the name of the patient to be verified/select the patient.<br>(NOTE: This has to be done one patient at a time.)                                                                                                    | Display of listing of Historical<br>Documents                                                                                    |
| Step 3           | Click on the green Generate Document button<br>Select the appropriate encounter<br>Select Document Type, i.e., CCD-Transition of Care                                                                                                    | New document is added to the listing.                                                                                            |
| Step 4           | Click on the name of the document that was created, i.e., Transition of Care to open the human readable html.                                                                                                    | Human readable html opens<br>and includes a Table of<br>Contents that allows user to<br>navigate to a specific section.          |
| Step 5           | Click on an item in the Table of Contents to view that specific entry.                                                                                                    | The view of the html will<br>change to display the specific<br>element selected.                                                 |
| Step 6<br>Step 7 | Compare the data in the human readable html to the content in the<br>patient's EHR for that specific encounter for the items reconciled, i.e.,<br>Problems<br>Allergies<br>Medications<br>for a given patient.<br>Repeat process for additional patients | Record the # C-CDAs<br>reviewed with the expected<br>content as the numerator<br>and the # C-CDAs reviewed<br>as the denominator |
|                  |                                                                                                    |                                                                                                    |

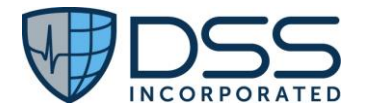

#### 7.3 Appendix C §170.315(b)(10) Electronic Health Information Report

#### 7.3.1 Criteria

• §170.315(b)(10) – Electronic Health Information Export

#### 7.3.2 Test Data Entry

Actual patient data should be utilized for the testing. No specific data is required; however, clinical documentation should include, at a minimum, allergies, medications, problems, vital signs, smoking status and diagnoses.

#### 7.3.3 Test Script Prerequisites

- Configuration of permissions based on role
- Configuration of users with specific role
- Configuration of the Single Patient Export Directory Location such that it is accessible by the user who will be exporting the data.

#### 7.3.4 Measure Data

Successful generation and export of a folder with a series of files that contain all the data from Juno EHR for a given patient.

• **Measure b10** % reviewed files that were created where valid content was confirmed by a visual inspection Numerator= # files reviewed with expected data based on comparison with content in Juno EHR Denominator = # files reviewed in extract folder Files reviewed should include (at a minimum): Problems, Meds, Allergies, Diagnoses

Testing is focused on the files created on the designated directory location.

| Step   | Steps to Access/View files                                                  | Expected Outcome               |
|--------|-----------------------------------------------------------------------------|--------------------------------|
| Step 1 | Navigate to the designated directory location.                              | Location will include a D: API |
|        |                                                                             | Data location                  |
| Step 2 | Change the formatting of the display to include the listing of all of the   | Alphabetical display of all of |
|        | files in the folder to make it easier to find/access the desired data file. | the files available for the    |
|        |                                                                             | specific patient based on the  |
|        |                                                                             | data in JunoEHR at the time    |
|        |                                                                             | the export was created.        |
| Step 3 | Determine which data will be reviewed. At a minimum, review the             | Majority of patients should    |
|        | following: Problems, Meds, Allergies, Smoking status, Diagnoses             | have data for these, though    |
|        |                                                                             | Allergies may just be No       |
|        |                                                                             | known allergies                |
| Step 4 | Open the specific file noted above in Notepad++ to view the data            | Data should match              |

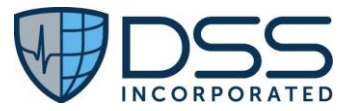

| Comp    | are the data shown in the file to that in Juno EHR for the specific |
|---------|---------------------------------------------------------------------|
| patien  | t encounter. Examples:                                              |
| Proble  | ems: Use files                                                      |
| •       | Conditions.csv                                                      |
| •       | ConditionCoding.csv                                                 |
| •       | ConditionCategory.csv                                               |
| Medic   | ations: Use files                                                   |
| •       | Order.csv                                                           |
| •       | Orderable.csv                                                       |
| Allergi | es: Use files                                                       |
| •       | Allergy.csv                                                         |
| •       | AllergyCoding.csv                                                   |
| Diagno  | oses: Use files                                                     |
| •       | Conditions.csv                                                      |
| •       | ConditionCoding.csv                                                 |
| •       | ConditionCategory.csv                                               |

7.4 Appendix D §170.315(c)(1) Clinical Quality Measures (CQMs) – Record and Export and §170.315(c)(3) Clinical Quality Measures (CQMs) – Report

#### 7.4.1 Criteria

- §170.315(c)(1) Clinical quality measures (CQMs) record and export
- §170.315(c)(3) Clinical quality measures (CQMs) report

#### 7.4.2 Test Data Entry

Actual patient data should be utilized for the testing, but it needs to be entered as detailed below so that the data is captured in a manner for each of the eCQM specific data elements such that it can then be saved to the SQL tables utilized by the DHIT CQMsolution<sup>®</sup> for (1) calculation of the measures, (2) viewing the data in a Dashboard format or a patient drill-down screen, and (3) generation of the QRDA I files needed for submission to Joint Commission, CMS or other regulatory bodies.

The following QDM Data Elements will be captured as part of the patient registration and admitting process based on standard configuration validated during implementation:

- ✓ Encounter, Performed: Non-elective Inpatient Encounter
- ✓ Encounter, Principal Diagnosis
- ✓ Patient Characteristic: Ethnicity
- ✓ Patient Characteristic: Payer
- ✓ Patient Characteristic: Race
- ✓ Patient Characteristic: ONC Administrative Sex
- ✓ Patient Characteristic: Birthdate
- ✓ Discharge Disposition

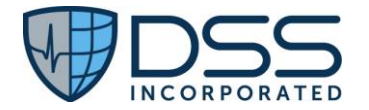

In addition to the common QDM Data Elements listed above, data will also be captured for the following QDM Data Elements for eCQM CMS 108v11 Venous Thromboembolism as part of the clinical documentation process:

- ✓ Assessment, Performed (used for VTE Risk Assessment for 108v11)
- ✓ Device, Not Ordered (used for VTE Prophylaxis Devices for 108v11)
- ✓ Intervention, Order (used for Comfort Measures for 108v11)
- ✓ Intervention, Performed (used for Comfort Measures for 108v11)
- ✓ Laboratory Test, Performed (used for INR for 108v11)
- ✓ Medication, Administered (used for Antithrombotics for 108v11)
- ✓ Medication, Not Administered (used for Antithrombotics ordered but not administered for 108v11)
- ✓ Medication, Ordered (used for Antithrombotics for 108v11)
- ✓ Medication, Not Ordered (used for Antithrombotics not ordered for 108v11)
- ✓ Procedure, Not Performed (used for VTE Prophylaxis Device not applied for 108v11)
- ✓ Procedure, Performed (used for Application of VTE Prophylaxis Device & Surgical Procedure for 108v11)

#### 7.4.3 Test Script Prerequisites

- (1) Configuration of DHIT CQMsolution<sup>®</sup> to generate the report. This is done by the facility's CQM Solution administrator and includes the selection of the specific EH Measures that the facility wishes to include in the evaluation/data submission to CMS and/or Joint Commission.
- (2) Usage of specific orders and templates with configuration required for the capture of coded data utilized for a given eCQM, i.e., eCQM CMS 108v11.

Orderable items with specific associated codes defined in eCQM Value Sets:

- VTE Device (GCS, IPC, FP)
- Comfort Care
  - Intervention, Order (used for Comfort Measures for 108v11)
- Antithrombotic medications
  - Medication, Ordered (used for Antithrombotics for 108v11)
  - Medication, Administered (used for Antithrombotics for 108v11)
  - Medication, Not Administered (used for Antithrombotics ordered but not administered for 108v11)
- Laboratory Tests-INR
  - Laboratory Test, Performed (used for INR for 108v11)

Templates with items with specific associated codes defined in eCQM Value Sets:

- VTE/PE Assessment (T264)
  - Assessment, Performed (used for VTE Risk Assessment for 108v11)
- History & Physical (T104)
  - Assessment, Performed (used for VTE Risk Assessment for 108v11)
- Nursing Shift Assessment (T242)
  - Intervention, Performed (used for Comfort Measures for 108v11)
  - Procedure, Not Performed (used for VTE Prophylaxis Device not applied for 108v11)
  - Procedure, Performed (used for Application of VTE Prophylaxis Device & Surgical Procedure for 108v11)
- Discharge Summary-Physician (T081)

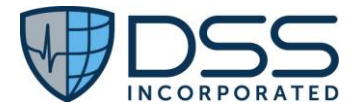

- Device, Not Ordered (used for VTE Prophylaxis Devices for 108v11)
- Medication, Not Ordered (used for Antithrombotics not ordered for 108v11)
- (3) Data capture of the data for eCQM CMS 108v11 as part of routine clinical workflow is available in the staging table utilized by DHIT CQMsolution<sup>®</sup> to generate the report that contains the measure specific data and the QRDA I data files. Based on the patient specific data, the report will evaluate the patient to determine whether the patient is in the Initial Population, Denominator, Numerator, Exclusion or Exception. NOTE: Not all EH eCQMs have Exceptions.

| Me              | Measure 108 |                   |                    |              |                                     |                 |               |                  |     |     |      |     |      |
|-----------------|-------------|-------------------|--------------------|--------------|-------------------------------------|-----------------|---------------|------------------|-----|-----|------|-----|------|
| Patient<br>Name | Age/<br>DOB | Device<br>Ordered | Device<br>Applied  | Med<br>Order | Med<br>Admin                        | Comfort<br>Care | Proc-<br>SCIP | DX: OB<br>or VTE | IPP | Den | Excl | Num | Ехср |
| Example 1       | >18         | ~                 | ~                  | ~            | ~                                   |                 |               |                  | ~   | ~   |      | ~   |      |
| Example 2       | >18         | ~                 | ✓<br>pt<br>refused | ~            | ~                                   |                 |               |                  | ~   | ~   |      | ~   |      |
| Example 3       | >18         | ~                 | ✓                  | ✓            | ✓<br>Not<br>admin-<br>med<br>reason |                 |               |                  | ~   | ✓   |      | ~   |      |
| Example 4       | >18         |                   |                    |              |                                     | ~               |               |                  | ~   | ~   | ~    |     |      |
| Example 5       | >18         |                   |                    |              |                                     |                 | ~             |                  | ~   | ~   | ~    |     |      |
| Example 6       | >18         |                   |                    |              |                                     |                 |               | ~                |     |     |      |     |      |

#### 7.4.4 Measure Data

The measure includes three parts, i.e.,

• Measure c1a: % patients who are discharged that are included in the Measure 108 report

Numerator= # patients included on the Measure 108 report with data evaluated

- (1) Initial Patient Population,
- (2) Numerator
- (3) Denominator,
- (4) Denominator Exception (None for this measure) and
- (5) Denominator Exclusion,

Denominator = # patients who are discharged for report period

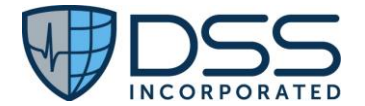

#### Report: Patients by Discharge Date

| Power          | BI Report Server Home > ON | IC_Testing $>$ | Patients_by_Disc      | hargeDate      |              |                                     | \$\$ ↓  |  |  |
|----------------|----------------------------|----------------|-----------------------|----------------|--------------|-------------------------------------|---------|--|--|
| Favorites      | Favorites Browse           |                |                       |                |              |                                     |         |  |  |
| DC Begin Date: | 1/1/2023                   | LOS I          | ess than or equal to: | 120            |              |                                     |         |  |  |
| DC End Date:   | 8/30/2023                  | Pat Ty         | ype                   | Inpatient      |              | ] ~                                 |         |  |  |
| ⊲ <            | 1 of 2 ? > >               | Ŭ              | € 100%                | ✓              | ß            | $\wp$   $\rightarrow$               |         |  |  |
|                | Ра                         | tients by      | Discharge Dat         | e              | Last Refresh | Date: Aug 30 2023 11:50AM           |         |  |  |
| Encounter #    | Patient                    | Birth Date     | Admission Date        | Discharge Date | LOS          | DC Diagnosis                        | Dx Code |  |  |
| 902015215      | CQM, Test Oneeleven        | 07/01/1956     | 06/21/2023            | 06/22/2023     | 1            | Essential (primary)<br>hypertension | 110     |  |  |
| 902015228      | Mauve, TW OneElevenOneNow  | 05/20/1973     | 06/23/2023            | 06/23/2023     | 0            | Unspecified acute<br>appendicitis   | K35.80  |  |  |
| 902015247      | Purple, TW OneElevenOneNow | 05/05/1955     | 06/26/2023            | 06/26/2023     | 0            | Unspecified acute<br>appendicitis   | K35.80  |  |  |
| 902015249      | Mango, TW OneElevenOneNow  | 05/05/1955     | 06/26/2023            | 06/26/2023     | 0            | Unspecified acute<br>appendicitis   | K35.80  |  |  |

#### Report: CQMsolution<sup>®</sup> Measure 108

| Step   | Steps to verify eCQM data in CQMsolution®                                   | Expected Outcome                                                                                                    |
|--------|-----------------------------------------------------------------------------|----------------------------------------------------------------------------------------------------|
| Step 1 | In the HIM Module, select the link for CQMsolution <sup>®</sup> at the top. | User will see the CQM                                                                                                    |
|        |                                                                             | Solution log in screen.                                                                                                    |
| Step 2 | Enter the User credentials for CQMsolution <sup>®</sup> .                   | Listing of Queued Reports                                                                                                    |
|        |                                                                             | that were previously                                                                                                    |
|        |                                                                             | configured by the facility's                                                                                                    |
|        |                                                                             | CQM Solution Administrator                                                                                                    |
| Step 3 | Select the report that includes EH Measure 108v11 Venous                    | Report is displayed and you                                                                                                    |
|        | Thromboembolism Prophylaxis.                                                | can view aggregated data in<br>the report as well as line by<br>line listing of the patients<br>discharged in the period<br>specified |
| Step 4 | On the Queued Reports Page, Click the View Results Button, then Click       |                                                                                                    |
|        | the View Detail Link                                                        |                                                                                                    |
| Step 5 | Count the # patients displayed for Measure 108                              | Numerator = # pts on report                                                                                                    |
|        |                                                                             | Denominator = # patients on                                                                                                    |
|        |                                                                             | "Patients by Discharge Date"                                                                                                    |
|        |                                                                             | tor same period                                                                                                    |

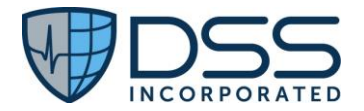

• Measure c1b: % reports viewed that include the accurate data calculated for the measure and for each of the patients on the report

Numerator= # patients with expected results based on data entry for the specific patient

(1) Initial Patient Population,

(2) Numerator

(3) Denominator,

(4) Denominator Exception (None for this measure) and

(5) Denominator Exclusion,

Denominator = # patients reviewed prior to transmission/uploading

NOTE: See Venous Thromboembolism Prophylaxis 11.1.000 (healthit.gov) for details on expected results

#### **Report: CQMsolution® Measure 108**

| Step      | Steps to verify eCQM data in CQMsolution®                                                                                                    | Expected Outcome                                                                                                    |
|-----------|----------------------------------------------------------------------------------------------------|----------------------------------------------------------------------------------------------------|
| Steps 1-5 | See above for Measure c1b                                                                                                    |                                                                                                    |
| Step 6    | <ul> <li>On the Queued Reports Page, Click the View Results Button, then Click the View Detail Link</li> <li>IPP: Pts &gt;18 with LOS &lt;120 days</li> <li>Den: Same as IPP</li> <li>Excl: <ul> <li>LOS &lt;2 days</li> <li>Admits/Transfers to ICU</li> <li>Principal Dx = MH disorder or stroke</li> <li>Principal procedure =SCIP VTE</li> <li>Comfort measures</li> </ul> </li> <li>Num: <ul> <li>VTE prophylaxis (device &amp; med)</li> <li>Docum of negation rationale</li> </ul> </li> <li>Excp: None for this measure</li> </ul> | Report is displayed and you<br>can view aggregated data in<br>the report as well as line by<br>line listing of the patients<br>discharged in the period<br>specified for each of the<br>"bubbles".<br>See the measure<br>specifications for full<br>details/specifications. |
| Step 7    | On a patient row, click on the patient name to display the full details of data captured for that patient to determine whether data was captured and analyzed as expected.                                                                                                    |                                                                                                    |

• Measure c1c: % valid QRDA I files generated using CQMSolution<sup>®</sup> for consumption by Joint Commission or CMS systems, including for Hospital Quality Reporting (HQR)

Numerator= # valid QRDA I files generated

Denominator = # QRDA I files requested for subsequent transmission/uploading

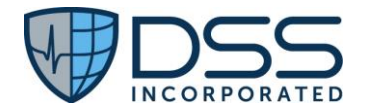

#### **Report: Measure 108**

| Step   | Steps to validate the QRDA 1 files                           | Expected Outcome                       |
|--------|--------------------------------------------------------------|----------------------------------------|
| Step 1 | Using the Reports generated in for                           | QRDA I zip file is downloaded          |
|        | Measure 108                                                  |                                        |
|        | Click the View Results Button, then Click the Detail Tab.    |                                        |
|        | Click on the Downloads Button, then Select "Download QRDA I" |                                        |
| Step 2 | Locate QRDA I zip file in designated storage location        | File can be uploaded based on facility |
|        |                                                              | process and agreement with DHIT as     |
|        |                                                              | per license                            |

#### 7.5 Appendix E §170.315(c)(2) Import and Calculate

#### 7.5.1 Criteria

• §170.315(c)(2) Clinical quality measures (CQMs) – import and calculate

#### 7.5.3 Test Data Entry

QRDA files obtained from Cypress Test Tool.

#### 7.5.3 Test Script Prerequisites

Configuration of DHIT CQMsolution<sup>®</sup> to generate the report.

#### 7.5.4 Measure Data

The measure includes three parts, i.e.,

**Measure c2:** % reports viewed that include the accurate data calculated for the measure and for each of the patients imported via the QRDA I file.

Numerator= # patients with expected results based on import from the QRDA I file for the specific patient

- (1) Initial Patient Population,
- (2) Numerator
- (3) Denominator,
- (4) Denominator Exception (None for this measure) and
- (5) Denominator Exclusion,

Denominator = # patients imported from QRDA I files

See 7.4.4 Measure Data for steps to generate the report.

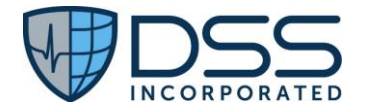

#### 7.6 Appendix F §170.315(f)(2) Transmission to Public Health Agency - syndromic surveillance

#### 7.6.1 Criteria

• §170.315(f)(2) – Transmission to Public Health Agency – syndromic surveillance

#### 7.6.2 Test Data Entry

Actual patient data should be utilized for the testing. No specific data is required; however, clinical documentation should include, at a minimum:

- Home Address -in PID-11
- Age-calculated based on Date of Birth (LOINC Code 21612-7) in PID-7
- Race (LOINC code as appropriate) in PID-10
- Ethnicity Height (LOINC Code as appropriate) in PID-22
- Height (in) (LOINC Code 8302-2)
- Weight (lbs) (LOINC Code 29463-7)
- Smoking
- Diagnosis(es) -Coded as either W (Working) of F (Final)

#### 7.6.3 Test Script Prerequisites

Configuration of Juno ConnectEHR<sup>®</sup> to generate the syndromic surveillance report. This is done as part of the implementation process and includes the ability to view/access data files that are created based on incoming HL7 messages and are then used to transmit the messages to the appropriate PHA as configured in the database.

#### 7.6.4 Measure Data

• **Measure f2** % files created in DHIT for transmission to PHAs that contain the expected content based on the information provided by a specific trigger event, i.e., admission to a hospital, updating of demographic information and discharge from an inpatient setting

Numerator= # files with the expected content based on the visual inspection/validation of the content when compared to the source data in Juno EHR <u>or</u> the data in the HL7 messages received

Denominator = # files created based on incoming A01, A08 and A03 HL7 messages and then available for transmission to the appropriate PHA

Testing is focused on theHL7 files on the ConnectEHR server such that the document can be viewed in human readable format and used for comparison of the data using the Smart HL7 Viewer.

| Step   | Steps to Access/View files                                                                            | Expected Outcome             |
|--------|----------------------------------------------------------------------------------------------------|------------------------------|
| Step 1 | Navigate to the Remote Desktop for the D drive (DATA) which allows access to the ConnectEHR database. | File folder for Program Data |
|        |                                                                                                    |                              |

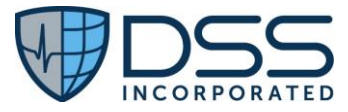

| Step 2 | Navigate to the ConnecEHR DATA folder. Select/open the DATA folder       | Series of folders that includes |
|--------|--------------------------------------------------------------------------|---------------------------------|
| Stop 2 | Onen the Dublic Health folder to see the display of messages that have   | One or more in a series with    |
| step s | been generated                                                           | 11:50 time stamps as the        |
|        | been generated.                                                          | 11.59 time stamps as the        |
|        |                                                                          | lupoEHB opeo por day            |
| Stop 1 | Salact (apon the first in a given series with Netanad (Netanad L. This   | The contents of the HL7         |
| Step 4 | select/open the first in a given series with Notepad/Notepad++ . This    | massage will be displayed       |
|        | ancounter                                                                | and can be conied and placed    |
|        |                                                                          | in the Smart HIZ viewer         |
| Stop 5 | View the HIT message in Smart HIT viewer                                 | Locate the Encounter # found    |
| Step 5 | view the HL7 message in smart HL7 viewer.                                | in $PV/1_1Q$                    |
| Stop 6 | Open June EUR Registration module and enter the Encounter # in the       | Access to the patient data      |
| stepo  | Detion to source to identify the nation                                  | within JunoEHP for side by      |
|        | Patient Search to identify the patient.                                  | side comparison of the data     |
| Stop 7 | Compare the data shown in the Smart UI 7 viewer to that in June EUP      | Data should match               |
| Step 7 | for the energific nations ancounter. Data to be reviewed for A01 and A09 |                                 |
|        | includes:                                                                |                                 |
|        | includes.                                                                |                                 |
|        | • PID-5 Name or "S"                                                      |                                 |
|        | • PID-8 Sex                                                              |                                 |
|        | • PID-10 Race                                                            |                                 |
|        | PID-11 Address                                                           |                                 |
|        | PID-22 Ethnicity                                                         |                                 |
|        | PV1-2 Patient Class                                                      |                                 |
|        | • PV1-19 Visit Number (Encounter Number)                                 |                                 |
|        | • PV1-44 Admit Date/Time                                                 |                                 |
|        | • PV2-3 Admit Reason (Optional)                                          |                                 |
|        | OBX3-3 Observation Identifier (Age at Time Patient Reported)-code        |                                 |
|        | =LOINC 21612-7                                                           |                                 |
|        | OBX3-5 Observation Value (Age)                                           |                                 |
|        | • OBX4-3 Observation Identifier (Height)-code =LOINC 8302-2              |                                 |
|        | OBX4-5 Observation Value (Height)                                        |                                 |
|        | OBX4-6 Observation Units (Inches)                                        |                                 |
|        | • OBX5-3 Observation Identifier (Weight)-code =LOINC 3141-9              |                                 |
|        | OBX4-5 Observation Value (Weight)                                        |                                 |
|        | OBX4-6 Observation Units (lbs)                                           |                                 |
|        | <ul> <li>DG1-3 Diagnosis Code (Code &amp; Cide Description)</li> </ul>   |                                 |
|        | • DG1-6 Diagnosis Type (A for Admitting, W for Working or F for Final)   |                                 |
|        |                                                                          |                                 |

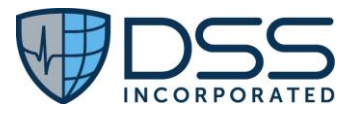

| Step 8 | Compare the data shown in the Smart HL7 viewer to that in Juno EHR             | Data should match |
|--------|--------------------------------------------------------------------------------|-------------------|
|        | for the specific patient encounter. Data to be reviewed for A03                |                   |
|        | includes:                                                                      |                   |
|        | • PID-5 Name or "S"                                                            |                   |
|        | PID-8 Sex                                                                      |                   |
|        | PID-10 Bace                                                                    |                   |
|        | PID-11 Address                                                                 |                   |
|        | PID-22 Ethnicity                                                               |                   |
|        | PV1-2 Patient Class                                                            |                   |
|        | <ul> <li>PV1-19 Visit Number (Encounter Number)</li> </ul>                     |                   |
|        | PV1-44 Admit Date/Time                                                         |                   |
|        | PV1-45 Discharge Date/Time                                                     |                   |
|        | PV2-3 Admit Reason (Optional)                                                  |                   |
|        | DG1-3 Diagnosis Code (Code & Cide Description)                                 |                   |
|        | DG1-6 Diagnosis Type (F for Final)                                             |                   |
|        | OBX3-3 Observation Identifier (Age at Time Patient Reported)-                  |                   |
|        | code =LOINC 21612-7                                                            |                   |
|        | OBX3-5 Observation Value (Age)                                                 |                   |
|        | <ul> <li>OBX4-3 Observation Identifier (Height)-code =LOINC 8302-2</li> </ul>  |                   |
|        | OBX4-5 Observation Value (Height)                                              |                   |
|        | OBX4-6 Observation Units (Inches)                                              |                   |
|        | • OBX5-3 Observation Identifier (Weight)-code =LOINC 3141-9                    |                   |
|        | OBX4-5 Observation Value (Weight)                                              |                   |
|        | OBX4-6 Observation Units (lbs)                                                 |                   |
|        | <ul> <li>OBX6-3 Observation Identifier (Smoking Status)-code =LOINC</li> </ul> |                   |
|        | 72166-2                                                                        |                   |
|        | OBX6-5 Observation Value (Smoking Status)                                      |                   |

## 7.7 Appendix G §170.315(g)(10) Standardized API for Patient and Population Services

#### 7.7.1 Criteria

• §170.315(g)(10) Standardized API for Patient and Population Services

#### 7.7.2 Test Data Entry

- Test data entry would apply ONLY to the event the facility is not utilizing any external applications such as Apple
- Health<sup>®</sup>. If the Inferno test tool is to be used, the data for the 2 patients required is detailed below.
  - o Jane Annie Clarkson
  - o Susan Marie Smith

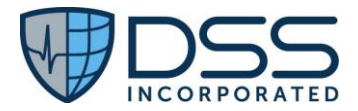

• No data entry is routinely needed if the necessary configuration exists for utilization of an app.

| Facility                  | Community Health                       | & Ho                 | spitals        | Site               |         | USA (                | Community 1                            |  |
|---------------------------|----------------------------------------|----------------------|----------------|--------------------|---------|----------------------|----------------------------------------|--|
| Patient Name:             | First Name: Jane                       |                      |                | Middle Name        | e:      | Last I               | Name: As                               |  |
|                           |                                        |                      |                | Annie              |         | appro                | opriate                                |  |
|                           | Previous Name: Jan                     | ie An                | nie Clarkson   | Suffix: Jr         |         |                      |                                        |  |
| Sex:                      | Female (F)                             |                      |                | DOB:               |         | 8/6/2                | 2020                                   |  |
| Race:                     | White (2106-3)                         |                      |                | Ethnicity:         |         | Not H                | lispanic or Latino                     |  |
|                           | European (2108-9)                      |                      |                |                    |         | (2186                | 5-5)                                   |  |
| More Granular             | 2108-9 (White Euro                     | pear                 | ו)             | Preferred La       | nguage  | Engli                | sh                                     |  |
| Race Code:                |                                        |                      |                |                    |         |                      |                                        |  |
| Home Address:             | 1357 Amber Drive                       |                      |                | Email              |         | jawill               | iams@gmail.com                         |  |
|                           | Beaverton, OR 9700                     | 06                   |                |                    |         |                      | -                                      |  |
| Telephone                 | Mobile: 555-335-12                     | 234                  |                | Insurance/Pa       | ayer    | Com                  | oany: Blue Cross                       |  |
| Number:                   | Home: 555-336-154                      | 14                   |                |                    | -       | Blue                 | Shield; Plan 61-                       |  |
|                           |                                        |                      |                |                    |         | Mana                 | aged Care                              |  |
| Contact                   | Name: Marie Willia                     | ms                   |                | Contact            |         | Name                 | e: Donald Williams                     |  |
|                           | Relationship: Moth                     | Relationship: Mother |                |                    |         | Relationship: Father |                                        |  |
|                           | Address: 1357 Amb                      | er Di                | rive           |                    |         | Addr                 | ess: 1357 Amber                        |  |
|                           | Beaverton, OR 9700                     | 06                   |                |                    |         | Drive                |                                        |  |
|                           | Phone: 555-723-123                     | 34                   |                |                    |         | Beaverton, OR 97006  |                                        |  |
|                           |                                        |                      |                |                    | Phon    | e: 555-723-1544      |                                        |  |
| Encounter/                | Admit Type                             | Adn                  | nitting        | Attending          |         | Admi                 | tting Diagnosis                        |  |
| Admit                     |                                        | Phy                  | sician         | Physician          | ysician |                      | 5 5                                    |  |
| Date/Time                 |                                        |                      |                |                    |         |                      |                                        |  |
| Current date              | Emergency                              | Dr. I                | Henry Seven    | Dr. Henry Se       | ven     | D63.1                | L Anemia in chronic                    |  |
| (don't backdate)          |                                        |                      |                |                    |         | kidne                | y disease                              |  |
| Problems                  | SNOMED CT Code                         |                      | Proble         | m Name             | Healt   | n                    | Start Date                             |  |
|                           |                                        |                      |                |                    | Concer  | 'n                   | End Date                               |  |
|                           |                                        |                      |                |                    | Status  |                      |                                        |  |
|                           | 87522002                               |                      | Iron deficien  | cy anemia          | Active  |                      | 2022                                   |  |
|                           | 64667001                               |                      | Interstitial p | neumonia           | Active  |                      | January 2023                           |  |
| Medication<br>Allergies:  | Allergy Substance                      |                      | Reaction       | Severity           | Status  |                      | Date                                   |  |
|                           | Penicillin G benzath                   | ine                  | Hives          | Moderate           | Active  |                      | 1/15/2021                              |  |
|                           | RxNorm 7980                            |                      | SNOMED -CT     | r                  |         |                      | ,,                                     |  |
|                           |                                        |                      | 247472004      |                    |         |                      |                                        |  |
|                           | Ampicillin                             |                      | Hives          | Moderate           | Active  |                      | 1/20/2023                              |  |
|                           | RxNorm 733                             |                      | SNOMED -C      | г                  |         |                      | , , , , , ,                            |  |
|                           |                                        |                      | 247472004      |                    |         |                      |                                        |  |
| Medications:              |                                        |                      | Dava           | Erequency          | Ro      | ute                  | Start Date                             |  |
|                           | Medication                             |                      | Dose           | Trequency          |         |                      | End Date                               |  |
| Home Med &                | Medication<br>Tylenol                  |                      | 500 mg         | Every 4 hrs        | 01      | al                   | End Date As appropriate                |  |
| Home Med &<br>Continue on | Medication<br>Tylenol<br>RxNorm 209459 |                      | 500 mg         | Every 4 hrs<br>PRN | 01      | al                   | End Date<br>As appropriate<br>based on |  |

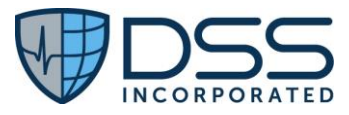

| Home Med &        | Torsemide                       |                | 20 mg                 | BI                 | D       | (          | Dral      | As app   | oropriate     |
|-------------------|---------------------------------|----------------|-----------------------|--------------------|---------|------------|-----------|----------|---------------|
| Continue on       | RxNorm 209                      | 9459           |                       |                    |         |            |           | based    | on            |
| admission         | Indication -                    | Edema          |                       |                    |         |            |           | admis    | sion date     |
| Immunizations     | Vaccine                         |                |                       | Da                 | te      | Origi      | n of info |          |               |
| (Historical)      |                                 |                |                       |                    |         |            |           |          |               |
|                   | Hep B, unspecified form(<br>45) |                | ulation (CVX          | 4/1,               | /23     | Parei      | nt/Guaro  | dian/Pa  | atient Recall |
|                   | Hep B, unsp<br>45)              | ecified form   | ulation (CVX          | 5/1,               | /23     | Parei      | nt/Guaro  | dian/Pa  | atient Recall |
| Not Given-        | DTAP, 5, Pe                     | rtussis Antige | ens                   | 6/5,               | /23     | Parei      | nt/Guard  | dian/Pa  | atient Recall |
| Patient Refusa    | (CVX=106)                       |                |                       |                    |         |            |           |          |               |
| Lab Tests:        | Test ordere                     | d              | Test re               | esults             |         | LOIN       | IC Codes  | 5        |               |
| Date/time         | Urinalysis N                    | lacro          | Color-Yellow          |                    |         | Color      | LOINC     | 5778-6   |               |
| specimen          | dipstick                        |                | Appearance-0          | Clear              |         | Appe       | arance l  | OINC     | 5767-9        |
| collected: Day of |                                 |                | Specific gravit       | y- 1.01            | 15      | Speci      | fic gravi | ty LOI   | NC 5811-5     |
| Admission         |                                 |                | pH- 5.0               |                    |         | pH L       | OINC 58   | 03-2     |               |
|                   |                                 |                | Glucose- 50 m         | ng/dL              |         | Gluce      | ose LOIN  | IC 5792  | 2-7           |
|                   |                                 |                | Ketones- Neg          | ative              |         | Keto       | nes LOIN  | IC 579   | 7-6           |
|                   |                                 |                | Protein- 100 r        | ng/dL              |         | Prote      | in LOIN   | C 5804   | -0            |
| Date/time         | Prothrombi                      | n time         | Lab Interface         | results            | s with  | LOIN       | C 34714   | -6       |               |
| specimen          | w/INR                           |                | INR=1.5 and Comment : |                    | ent =   |            |           |          |               |
| collected: Day of |                                 |                | MD notified           |                    |         |            |           |          |               |
| Admission         |                                 |                |                       |                    |         |            |           |          |               |
| Consults:         | Consult to C                    | Cardiology-Dr  | . Anderson            |                    |         |            |           |          |               |
| Care Team         | Mary McDo                       | nald           | Adminis<br>Healthca   | trative<br>re Staf | e<br>ff |            |           |          |               |
| Vitals            |                                 |                |                       |                    |         |            | BMI       |          |               |
|                   | Height                          | 85 cm          | Temperature           |                    | 38C     |            | Percent   | ile      | 56%           |
|                   |                                 |                |                       |                    |         |            | FHIR On   | ly -     |               |
|                   | Weight                          | 12 kg          | Respiratory R         | ate                | 18/mi   | in         | HEIGHT    | •        | UNK           |
|                   |                                 |                |                       |                    |         |            | Weight    | for      |               |
|                   | Blood                           | 145/88         |                       |                    |         |            | Length    |          |               |
|                   | Pressure                        | mmHg           | 02                    |                    | 95%     |            | Percent   | ile      | 51%           |
|                   |                                 |                |                       |                    |         |            | Head Oo   | ccipital |               |
|                   |                                 |                |                       |                    |         |            | Frontal   |          |               |
|                   | Heart                           |                |                       |                    |         |            | Circumf   | erence   | 2             |
|                   | Rate/Pulse                      | 80/min         | Flow Rate             |                    | 4 L/M   | in         | Percent   | ile      | 18%           |
|                   |                                 |                |                       |                    |         |            | BMI       |          |               |
|                   | <b>–</b> – .                    | AL 1 /         | Inhaled Oxyge         | en                 | 36%     |            | Percent   | ile      | 56%           |
| Notes:            | Exam Date                       | NOTE/Tab       | and Duc to d          | - <b>T</b> - I     | conte   | nt         |           |          | 0047004       |
|                   |                                 | Surgical Hist  | ory-procedure         | es lab             | Bronc   | nosco      |           | IVIED 1  | U84/UU1       |
|                   | Aumission                       |                |                       |                    | culture | ient:      | sputum    | collect  | ed for        |
|                   | Day of                          | Surgical Hist  | on-Procedure          | as Tab             | Chest   | e.<br>Xrav | SNOME     | D. 160   | 731000        |
|                   | Admission                       |                | .ory rioceuult        | 23 100             | Chest   | лау        | SINCIVIE  | J. 100   | , 51005       |
|                   |                                 | 1              |                       |                    |         |            |           |          |               |

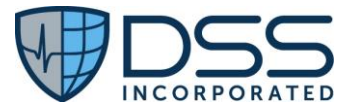

|             | Surgical History-Procedures Tab Introduction of cardiac pacemaker       |
|-------------|-------------------------------------------------------------------------|
|             | system via vein SNOMED ICD10PCS:                                        |
|             | 175135009                                                               |
|             | Procedure Narrative: Pacemaker is                                       |
|             | operating properly and clinical                                         |
|             | symptoms are unrelated.                                                 |
|             | Check Implantable Device                                                |
|             | Implantable Device Pop-up                                               |
|             | (01)00643169007222(11)151201(17)160128(10)A213B2(21)BLC200461H          |
|             | (will need to change a digit in the red portion to get a unique device; |
|             | Device Code = 704708004                                                 |
| Day of      | ONC Clinical Notes                                                      |
| Admission   | Procedure Narrative: None as already entered                            |
| (after adm) | Consult Narrative: Text as appropriate (content does not matter)        |
|             | Imaging Narrative: Bilateral Chest Xray: Inflammation and patchy        |
|             | consolidations, mainly in the right upper lobe.                         |
|             | Pathology Narrative: Sputum from Bronchoscopy showed evidence of        |
|             | ongoing issues with pneumonia. Culture results pending.                 |
| Day of      | Progress Note Physician                                                 |
| Admission   | Clinical Impression: Patient admitted due to developing high fever and  |
| (after adm) | since has shown considerable improvement and can be discharged          |
|             | shortly                                                                 |
| Day of      | History & Physical-Patient/History Tab                                  |
| Admission   | Current Smoking Status: Current every day smoker                        |
| (after adm) |                                                                         |
| Day of      | ECG/EKG Reports:                                                        |
| Admission   | EKG-Interpretation/Impression: Normal EKG                               |
| (after adm) |                                                                         |
| Day of      | Health Concerns & Goals                                                 |
| Admission   | Health Concerns:                                                        |
| (after adm) | Condition: Health concerns related to documented anemia problem         |
|             | Status: Active                                                          |
|             | Onset: 2022                                                             |
|             | Goals-Patient Goal: Need to gain more energy to do regular activities   |
| Day of      | Discharge Summary-Physician                                             |
| Admission   | Hospitalization Summary-Chief Complaint: Shortness of breath            |
| (after adm) | Hospitalization Summary-Hospital Course: Text of your choice            |
|             | Labs/Imaging-Laboratory Results Review: Normal results                  |
|             | Condition/Disposition-Diagnoses: No additional Dx needed                |
|             | Condition/Disposition-Functional Status Level: Level: Requires          |
|             | assistance                                                              |
|             | Impairment: Dependence on walking stick                                 |
|             | Condition/Disposition-Cognitive Status Level: Level: Alert/disoriented  |
|             | Impairment: Amnesia                                                     |
|             | Instructions:                                                           |
|             |                                                                         |
|             | Activities ordered: Activities as tolerated                             |

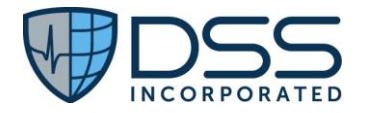

|           | Discharge S         | ge Summary Narrative: Text of your choice          |                                |  |  |  |  |
|-----------|---------------------|----------------------------------------------------|--------------------------------|--|--|--|--|
|           | General Ins         | structions: Schedule follow-up appt with Dr. Seven |                                |  |  |  |  |
|           | Follow-up-A         | -up-Assessment: Text of your choice                |                                |  |  |  |  |
|           | Follow-up-F         | ollow-up-Plan: Text of your choice                 |                                |  |  |  |  |
| Discharge | Discharge Date/Time | Discharge Disposition:                             | Discharge Diagnosis:           |  |  |  |  |
|           | After all clinical  | Discharge to Home or Self                          | D63.1 Anemia in chronic kidney |  |  |  |  |
|           | documentation       | Care                                               | disease                        |  |  |  |  |

|                  | Community            | 0 11-               | a natital a             | C:+-         |         |                         | Community of       |  |
|------------------|----------------------|---------------------|-------------------------|--------------|---------|-------------------------|--------------------|--|
|                  | Community Health     | & HC                | ospitais                | Site         |         | USA                     |                    |  |
| Patient Name:    | First Name: Susan    |                     |                         | Middle Nam   | ie:     | Last N                  | Name: As           |  |
|                  |                      |                     |                         | Marie        |         | appro                   | opriate            |  |
|                  | Previous Name: Sus   | an N                | Aarie Smith             | Suffix: Jr   |         |                         |                    |  |
| Sex:             | Female (F)           |                     |                         | DOB:         |         | 8/1/2                   | 020                |  |
| Race:            | White (2106-3)       |                     |                         | Ethnicity:   |         | Not ⊦                   | lispanic or Latino |  |
|                  | European (2108-9)    |                     |                         |              |         | (2186                   | i-5)               |  |
| More Granular    | 2108-9 (White Euro   | pear                | า)                      | Preferred La | anguage | Englis                  | sh                 |  |
| Race Code:       |                      |                     |                         |              |         |                         |                    |  |
| Home Address:    | 1357 Amber Drive     |                     |                         | Email        |         | jawill                  | iams@gmail.com     |  |
|                  | Beaverton, OR 9700   | )6                  |                         |              |         |                         |                    |  |
| Telephone        | Mobile: 555-335-12   | . <mark>34</mark> ⊦ | lome: <mark>555-</mark> | Insurance/F  | Payer   | Comp                    | any: Blue Cross    |  |
| Number:          | 336-1544             |                     |                         |              |         | Blue S                  | Shield; Plan 61-   |  |
|                  |                      |                     |                         |              |         | Mana                    | ged Care           |  |
| Contact          | Name: Marie Smith    |                     |                         | Contact      |         | Name: Donald Williams   |                    |  |
|                  | Relationship: Mothe  | er                  |                         |              |         | Relat                   | ionship: Father    |  |
|                  | Address: 1357 Amb    | er D                | rive                    |              |         | Addre                   | ess: 1357 Amber    |  |
|                  | Beaverton, OR 97006  |                     |                         |              |         | Drive                   |                    |  |
|                  | Phone: 555-723-123   | 34                  |                         |              |         | Beave                   | erton, OR 97006    |  |
|                  |                      |                     |                         |              |         | Phon                    | e: 555-723-1544    |  |
| Encounter/       | Admit Type           | Adn                 | nitting                 | Attending    |         | Admi                    | tting Diagnosis    |  |
| Admit            |                      | Phy                 | sician                  | Physician    |         |                         |                    |  |
| Date/Time        |                      |                     |                         |              |         |                         |                    |  |
| Current date     | Emergency            | Dr.                 | Henry Seven             | Dr. Henry S  | even    | D63.1 Anemia in chronic |                    |  |
| (don't backdate) | U ,                  |                     |                         |              |         | kidney disease          |                    |  |
| Problems         | SNOMED CT Code       |                     | Proble                  | m Name       | Healt   | 5                       | Start Date         |  |
|                  |                      |                     |                         |              | Concer  | 'n                      | End Date           |  |
|                  |                      |                     |                         |              | Status  |                         |                    |  |
|                  | 87522002             |                     | Iron deficier           | icv anemia   | Active  |                         | 2022               |  |
|                  | 64667001             |                     | Interstitial p          | neumonia     | Active  |                         | January 2023       |  |
| Medication       | Alleray Substance    |                     | Reaction                | Severity     | Status  |                         | Date               |  |
|                  | Ancigy Substance     |                     | neaction                | Sevency      | Status  |                         | Duic               |  |
|                  | Penicillin G benzath | ino                 | Hives                   | Moderate     | Active  |                         | 1/15/2021          |  |
|                  | RyNorm 7980          | inte                | SNOMED -C               | T            | Active  |                         | 1/13/2021          |  |
|                  | 171101111 / 300      |                     | 2/17/172004             | '            | 1       |                         |                    |  |
|                  | Ampicillin           |                     | Livos                   | Moderate     | Activo  |                         | 1/20/2022          |  |
|                  | RyNorm 722           |                     |                         | T            | Active  |                         | 1/20/2023          |  |
|                  | 171101111/22         |                     | 3110IVIED -C            | '            | 1       |                         |                    |  |
|                  |                      |                     | 247472004               |              |         |                         |                    |  |

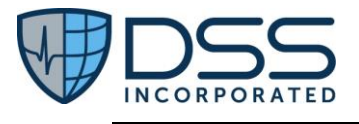

| Medications:      | Medication         |                      | Dose                       | Frequency     | Ro                            | oute                 | Start L         | Date          |
|-------------------|--------------------|----------------------|----------------------------|---------------|-------------------------------|----------------------|-----------------|---------------|
| Home Med 8        | Tulonol            |                      | E00 mg                     | Even Abre     |                               | ral                  | End Do          | ate           |
|                   | RyNorm 200         | 9459                 | 500 mg                     | EVELY 4 HIS   | 0                             | Idi                  | As app<br>hased | on            |
| Admission         | Indication -       | Pain                 |                            | T IXIN        |                               |                      | admise          | sion date     |
| Home Med &        | Torsemide          | - uni                | 20 mg                      | BID           | 0                             | ral                  | As app          | ropriate      |
| Continue on       | RxNorm 209         | 9459                 | 20118                      | 515           |                               | . ui                 | based           | on            |
| admission         | Indication -       | Edema                |                            |               |                               |                      | admiss          | sion date     |
| Immunizations     | Vaccine            |                      | L                          | Date          | Origin                        | of info              |                 |               |
| (Historical)      |                    |                      |                            |               | - 0                           |                      |                 |               |
|                   | Hep B, unsp<br>45) | ecified form         | ulation (CVX               | 4/1/23        | Paren                         | t/Guaro              | dian/Pa         | atient Recall |
|                   | Hep B, unsp<br>45) | ecified form         | ulation (CVX               | 5/1/23        | Paren                         | t/Guaro              | dian/Pa         | atient Recall |
| Not Given-        | DTAP, 5, Pe        | rtussis Antig        | ens                        | 6/5/23        | Paren                         | t/Guaro              | dian/Pa         | tient Recall  |
| Patient Refusa    | (CVX=106)          |                      |                            |               |                               |                      |                 |               |
| Lab Tests:        | Test ordere        | d                    | Test r                     | esults        | LOIN                          | C Codes              | 5               |               |
| Date/time         | Urinalysis M       | lacro                | Color-Yellow               |               | Color                         | LOINC                | 5778-6          |               |
| specimen          | dipstick           |                      | Appearance-                | Clear         | Appearance LOIN               |                      | LOINC           | 5767-9        |
| collected: Day of |                    |                      | Specific gravi             | ty- 1.015     | Specific gravity LOINC 5811-5 |                      |                 | NC 5811-5     |
| Admission         |                    |                      | рН- 5.0                    |               | pH_LOINC 5803-2               |                      |                 |               |
|                   |                    |                      | Glucose- 50 r              | ng/dL         | g/dL Glucose LOINC 5792-7     |                      | 2-7             |               |
|                   |                    |                      | Ketones- Neg               | gative        | Keton                         | Ketones LOINC 5797-6 |                 |               |
|                   |                    |                      | Protein- 100               | mg/dL         | Protein LOINC 5804-0          |                      |                 |               |
| Date/time         | Prothrombi         | n time               | Lab Interface results with |               | LOINC                         | 34714                | -6              |               |
| specimen          | w/INR              |                      | INR=1.5 and Comment        |               |                               |                      |                 |               |
| collected: Day of |                    |                      | MD notified                |               |                               |                      |                 |               |
| Admission         |                    |                      |                            |               |                               |                      |                 |               |
| Consults:         | Consult to C       | Cardiology-Di        | r. Anderson                |               |                               |                      |                 |               |
| Care Team         | Mary McDo          | nald                 | Admini                     | strative      |                               |                      |                 |               |
|                   |                    |                      | Healthca                   | are Staff     |                               |                      |                 |               |
| Vitals            |                    |                      |                            |               | E                             | BMI                  |                 |               |
|                   | Height             | 85 cm                | Temperature                | 38C           | F                             | Percent              | ile             | 56%           |
|                   |                    |                      |                            |               | F                             | HIROn                | ıly -           |               |
|                   | Weight             | 12 kg                | Respiratory R              | late 18/m     | nin F                         | IEIGHT               |                 | UNK           |
|                   |                    |                      |                            |               | N                             | Neight               | for             |               |
|                   | Blood              | 145/88               |                            |               | L                             | ength                |                 |               |
|                   | Pressure           | mmHg                 | 02                         | 95%           | F                             | ercent               | ile             | 51%           |
|                   |                    |                      |                            |               | ŀ                             | iead Oo              | ccipital        |               |
|                   | lloart             |                      |                            |               | ŀ                             |                      | 0.0000-         |               |
|                   |                    | leo PO/min Flow Pote |                            | Circumference |                               |                      | 1.8%            |               |
|                   | nate/Pulse         |                      |                            | 4 L/N         | /1111 F                       |                      | IIE             | 10/0          |
|                   |                    |                      | Inhaled Ovyg               | en 36%        |                               | )<br>Percent         | ile             | 56%           |
| Notes             | Exam Date          | Note/Tab             |                            | Cont          | r<br>≏nt                      | creent               |                 |               |
| 10103.            |                    |                      | Cont                       | CIIC          |                               |                      |                 |               |

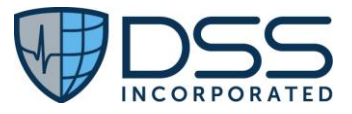

| Admissio                                                                       | Surgical History-Procedures Tab Bronchoscopy SNOMED 10847001                                                                                                    |
|--------------------------------------------------------------------------------|----------------------------------------------------------------------------------------------------|
|                                                                                | n Comment: Sputum collected for                                                                                                    |
|                                                                                | culture.                                                                                                    |
| Day of<br>Admissio                                                             | Surgical History-Procedures Tab Chest Xray SNOMED: 168731009                                                                                                    |
|                                                                                | Surgical History-Procedures Tab Introduction of cardiac pacemaker                                                                                                    |
|                                                                                | system via vein SNOMED ICD10PCS:                                                                                                    |
|                                                                                | 175135009                                                                                                    |
|                                                                                | Procedure Narrative: Pacemaker is                                                                                                    |
|                                                                                | operating properly and clinical                                                                                                    |
|                                                                                | symptoms are unrelated.                                                                                                    |
|                                                                                | Check Implantable Device                                                                                                    |
|                                                                                | Implantable Device Pop-up                                                                                                    |
|                                                                                | (01)00643169007222(11)151201(17)160128(10)A213B2(21)BLC200461H                                                                                                    |
|                                                                                | (will need to change a digit in the red portion to get a unique device;                                                                                                    |
|                                                                                | Device Code = 704708004                                                                                                    |
| Day of                                                                         | ONC Clinical Notes                                                                                                    |
| Admissio                                                                       | Procedure Narrative: None as already entered                                                                                                    |
| (after adr                                                                     | m) Consult Narrative: Text as appropriate (content does not matter)                                                                                                    |
|                                                                                | Imaging Narrative: Bilateral Chest Xray: Inflammation and patchy                                                                                                    |
|                                                                                | consolidations, mainly in the right upper lobe.                                                                                                    |
|                                                                                | Pathology Narrative: Sputum from Bronchoscopy showed evidence of                                                                                                    |
|                                                                                | ongoing issues with pneumonia. Culture results pending.                                                                                                    |
| Day of                                                                         | Progress Note Physician                                                                                                    |
| Admissio                                                                       | n Clinical Impression: Patient admitted due to developing high fever and                                                                                                    |
| (after adr                                                                     | m) since has shown considerable improvement and can be discharged                                                                                                    |
|                                                                                | shortly                                                                                                    |
| Day of                                                                         | History & Physical-Patient/History Tab                                                                                                    |
| Admissio                                                                       | Current Smoking Status: Current every day smoker                                                                                                    |
| (after adr                                                                     | m)                                                                                                    |
| Day of                                                                         | ECG/EKG Reports:                                                                                                    |
| Admissio                                                                       | n EKG-Interpretation/Impression: Normal EKG                                                                                                    |
| (after adr                                                                     | (II)<br>Health Concorns & Coals                                                                                                    |
| Day of<br>Admissio                                                             | Health Concerns & Goals                                                                                                    |
| Aumissio<br>(after adv                                                         | <ul> <li>medium concerns: related to documented enemia problem</li> </ul>                                                                                                    |
| (arter au                                                                      | Status: Active                                                                                                    |
|                                                                                | Onset: 2022                                                                                                    |
|                                                                                | Goals-Patient Goal: Need to gain more energy to do regular activities                                                                                                    |
| Day of                                                                         | Discharge Summary-Physician                                                                                                    |
| Day Of                                                                         | Hospitalization Summary-Chief Complaint: Shortness of breath                                                                                                    |
| Admissio                                                                       | m) Hospitalization Summary-Hospital Course: Text of your choice                                                                                                    |
| Admissio<br>(after adr                                                         | Labs/Imaging-Laboratory Results Review: Normal results                                                                                                    |
| Admissio<br>(after adi                                                         |                                                                                                    |
| Admissio<br>(after adi                                                         | Condition/Disposition-Diagnoses: No additional Dx needed                                                                                                    |
| Admissio<br>(after adi                                                         | Condition/Disposition-Diagnoses: No additional Dx needed<br>Condition/Disposition-Functional Status Level: Level: Requires                                                                                                    |
| Admissio<br>(after adi                                                         | Condition/Disposition-Diagnoses: No additional Dx needed<br>Condition/Disposition-Functional Status Level: Level: Requires<br>assistance                                                                                                    |
| Day of<br>Admissio<br>(after adr<br>Day of<br>Admissio<br>(after adr<br>Day of | ECG/EKG Reports:         n         EKG-Interpretation/Impression: Normal EKG         m)         Health Concerns & Goals         Health Concerns:         m)         Condition: Health concerns related to documented anemia problem         Status: Active         Onset: 2022         Goals-Patient Goal: Need to gain more energy to do regular activities         Discharge Summary-Physician         m         Hospitalization Summary-Chief Complaint: Shortness of breath         m)         Hospitalization Summary-Hospital Course: Text of your choice         Labs/Imaging-Laboratory Results Review: Normal results |

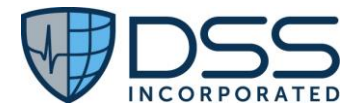

|           | Condition/D         | Condition/Disposition-Cognitive Status Level: Level: Alert/disoriented |                                |  |  |  |
|-----------|---------------------|------------------------------------------------------------------------|--------------------------------|--|--|--|
|           | Impairment          | Impairment: Amnesia                                                    |                                |  |  |  |
|           | Instructions        | Instructions:                                                          |                                |  |  |  |
|           | Activities or       | dered: Activities as tolerat                                           | ed                             |  |  |  |
|           | Dietary insti       | ructions: Renal                                                        |                                |  |  |  |
|           | Discharge Si        | Discharge Summary Narrative: Text of your choice                       |                                |  |  |  |
|           | General Inst        | ructions: Schedule follow-                                             | up appt with Dr. Seven         |  |  |  |
|           | Follow-up-A         | ssessment: Text of your ch                                             | noice                          |  |  |  |
|           | Follow-up-P         | Follow-up-Plan: Text of your choice                                    |                                |  |  |  |
| Discharge | Discharge Date/Time | Discharge Disposition:                                                 | Discharge Diagnosis:           |  |  |  |
|           | After all clinical  | Discharge to Home or Self                                              | D63.1 Anemia in chronic kidney |  |  |  |
|           | documentation       | Care                                                                   | disease                        |  |  |  |

#### 7.7.3 Test Script Prerequisites

• Configuration of external application such as Apple Health<sup>®</sup> or the Inferno test tool if no external applications are configured/utilized

#### 7.7.4 Measure Data

• Measure g10 % patients evaluated that are validated/do not generate any errors

*Numerator= # patients evaluated using the Inferno test tool/external application that passed validation/did not generate any errors* 

Denominator = # patients evaluated using the Inferno test tool/external application

Testing must be application specific. Testing using the Inferno Test Tool is detailed below.

| Step   | Steps to Validate Inferno Test Tool                                                    | Expected Outcome               |
|--------|----------------------------------------------------------------------------------------|--------------------------------|
| Step 1 | Navigate to Inferno Test Tool and select Create Test Session.                          | https://inferno.healthit.gov/t |
|        |                                                                                        | est-kits/g10-certification/    |
| Step 2 | Select test 1: Standalone Patient App and click Run Tests and fill in required fields. | Inferno Tool Runs              |
| Step 3 | Click Submit for Test Case 1.                                                          | Inferno Tool brings up patient |
| Ston / | Login as nations, select nations and click ves, allow at bottom of screen              | Inferno Runs test and receive  |
| Step 4 | Login as patient, select patient and energys, anow at bottom of selecti.               | all green check marks.         |
| Step 5 | Select test 2: Limited Access App and click Run Tests and then Submit.                 | Inferno Tool brings up pop     |
|        |                                                                                        | up.                            |
| Step 6 | Click the link provided in pop-up and then select your patient and then                | Inferno Tool runs test and     |
|        | select only Patient, Condition and Observation.                                        | receive all green check        |
|        |                                                                                        | marks.                         |

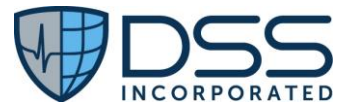

| Step 7  | Select test 3: EHR Practitioner App and fill in required fields and select | Inferno Tool brings up a pop-     |
|---------|----------------------------------------------------------------------------|-----------------------------------|
|         | Run Tests.                                                                 | up EHR Practitioner App.          |
| Sten 8  | Navigate to Juno FHB and select Inferno button                             | luno FHR brings you back to       |
| otep o  |                                                                            | the ConnectEHB server to          |
|         |                                                                            | select patient                    |
| Step 9  | Select patient from list and click ves, allow at bottom of page.           | Inferno runs test and receive     |
| otep 5  |                                                                            | all green check marks             |
| Sten 10 | Select test 4 <sup>.</sup> Single Patient API and click Run Tests          | Inferno runs all tests and        |
| 5100 10 |                                                                            | receive all green check           |
|         |                                                                            | marks.                            |
| Step 11 | Select test 7: Multi-Patient API and select Run Tests and fill in required | All fields are filled in properly |
|         | fields.                                                                    |                                   |
|         |                                                                            |                                   |
| Step 12 | Click Submit.                                                              | Inferno runs test and receive     |
|         |                                                                            | all green check marks.            |
| Step 13 | Select test 9.1 SMART Public Client Launch and fill in required fields and | Inferno will run test and you     |
|         | click Submit.                                                              | will receive a pop-up.            |
| Step 14 | Select the link in the pop-up and login to the patient, select patient and | Inferno will run test and         |
|         | click ves. allow at bottom of the screen.                                  | receive all green check           |
|         |                                                                            | marks.                            |
| Step 15 | Select test 9.3 Token Revocation and fill in required fields.              | All required fields are           |
|         |                                                                            | populated.                        |
| Step 16 | Access Postman and enter the bearer token into Postman and select          | Receive an active status in       |
|         | Send.                                                                      | Postman.                          |
| Stop 17 | Login to ConnectEHP as nations and select Povoke Access                    | Access has been revoked for       |
| Step 17 | Login to connecterin as patient and select nevoke Access.                  | the nationt                       |
| Ston 18 | Click Submit for test 9.3                                                  | Inferno will run test and         |
| 5100 10 |                                                                            | receive all green check           |
|         |                                                                            | marks                             |
| Step 19 | Select test 9.4: SMART Invalid AUD Launch and click Submit                 | Inferno brings up a pop-up.       |
| 0100 10 |                                                                            |                                   |
| Step 20 | Select the "perform invalid launch" link.                                  | Directed to ConnectEHR            |
|         |                                                                            | Identity Server and receive       |
|         |                                                                            | an error.                         |
| Step 21 | Select the back button and click "Attest Launch Failed".                   | Inferno runs test and receive     |
|         |                                                                            | all green check marks.            |
| Step 22 | Select 9.5 SMART Invalid Token Request and click Run Test and click        | Inferno brings up a pop-up.       |
|         | submit.                                                                    |                                   |
|         |                                                                            |                                   |

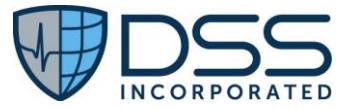

| Step 23 | Select the "follow this link to authorize the SMART server".                 | Directed to the ConnectEHR         |
|---------|------------------------------------------------------------------------------|------------------------------------|
|         |                                                                              | Identity Server.                   |
| Step 24 | Select patient and confirm scopes and select yes, allow at bottom of the     | Inferno runs test and receive      |
|         | screen.                                                                      | all green check marks.             |
| Step 25 | Select test 9.8 EHR Launch with Patient Scopes and select Run Tests and      | Inferno Tool brings up a pop-      |
|         | fill in required fields. Click Submit.                                       | up EHR Practitioner App.           |
| Step 26 | Navigate to Juno EHR and select the Inferno button.                          | Juno EHR brings you back to        |
|         |                                                                              | the ConnectEHR server to           |
|         |                                                                              | select patient.                    |
| Step 27 | Click the follow this link button on pop-up and select patient. Click yes,   | Inferno runs test and receive      |
|         | allow at bottom of screen.                                                   | all green check marks.             |
| Step 28 | Select test 9.10 Visual Inspection and select Run Tests and fill in required | All fields are filled in properly. |
|         | fields.                                                                      |                                    |
| Step 29 | Click Submit.                                                                | Inferno runs test and receive      |
|         |                                                                              | all green check marks.             |
| Step 30 | Select Report at bottom of test list.                                        | Report is exported and             |
|         |                                                                              | available.                         |